## **Top 20 Useful Bioinformatic Tools**

#### **Promoter Scan**

功能:启动子预测

## 网址: <u>https://www-bimas.cit.nih.gov/molbio/proscan/</u>

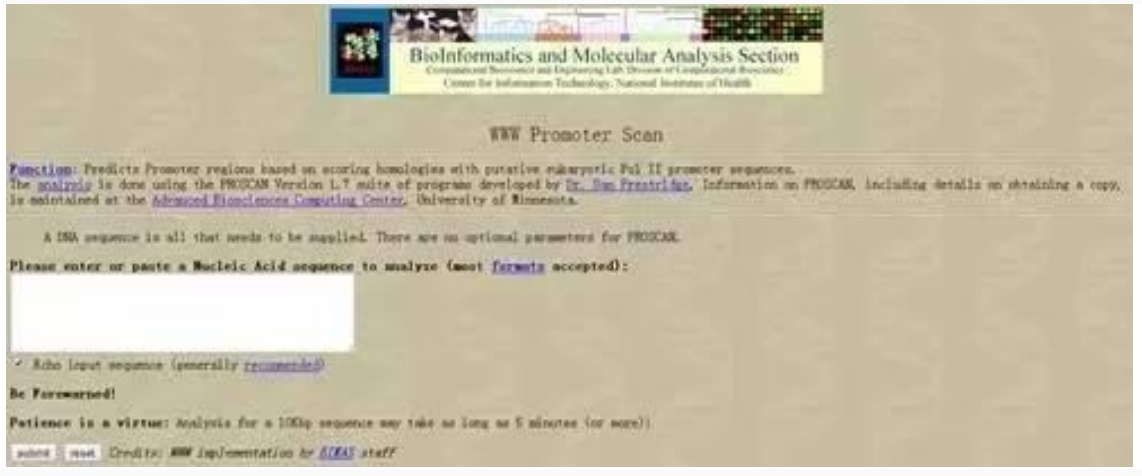

#### **ORF Finder**

功能:ORF预测

## 网址: <u>https://www.ncbi.nlm.nih.gov/orffinder/</u>

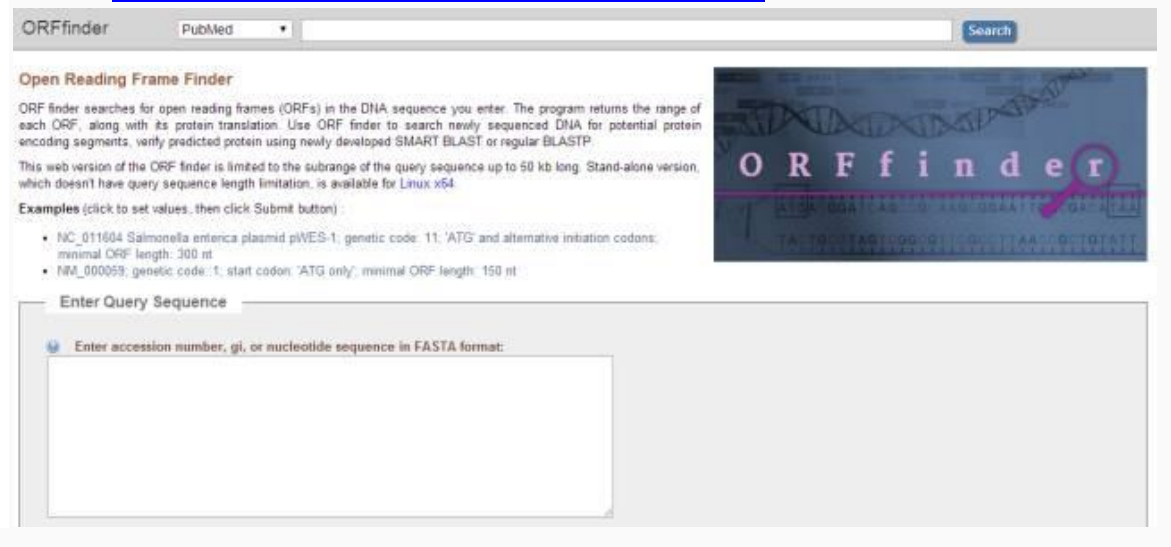

#### **NCBI-BLAST**

功能:序列比对

网址: https://blast.ncbi.nlm.nih.gov/Blast.cgi

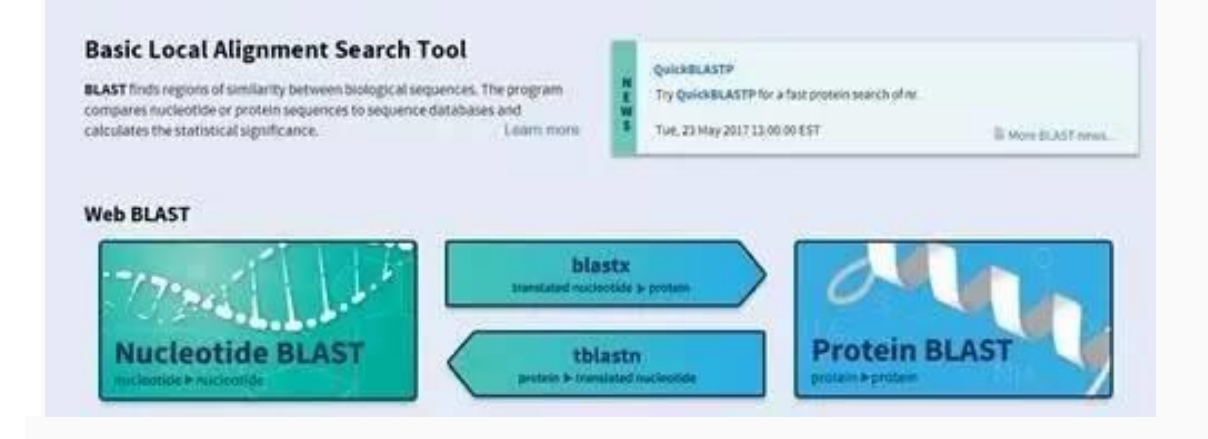

#### MUSCLE

功能:运行速度比较快的多序列比对

## 网址: <u>http://www.ebi.ac.uk/Tools/msa/muscle/#</u>

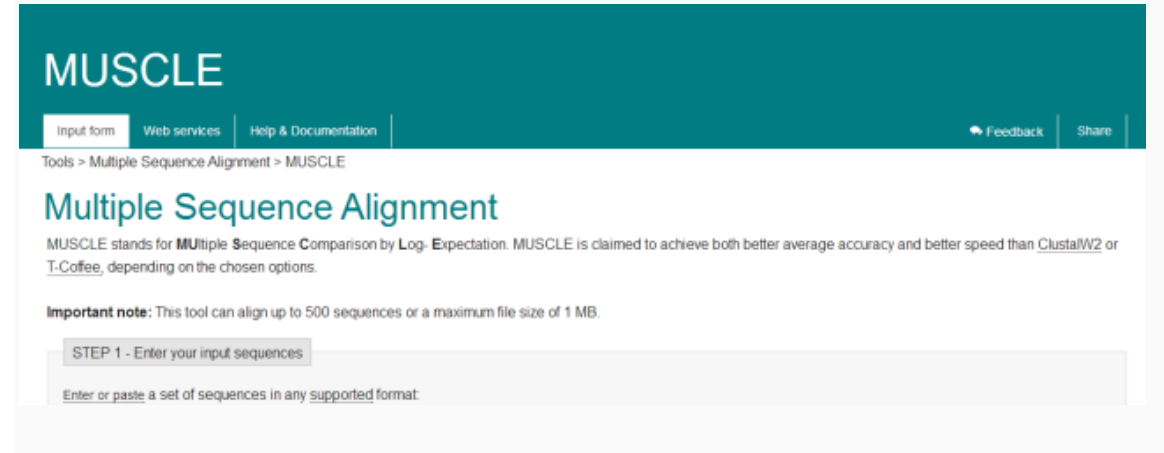

## **Clustal Omega**

功能:DNA、RNA、蛋白的多序列比对

网址: <u>http://www.ebi.ac.uk/Tools/msa/clustalo/</u>

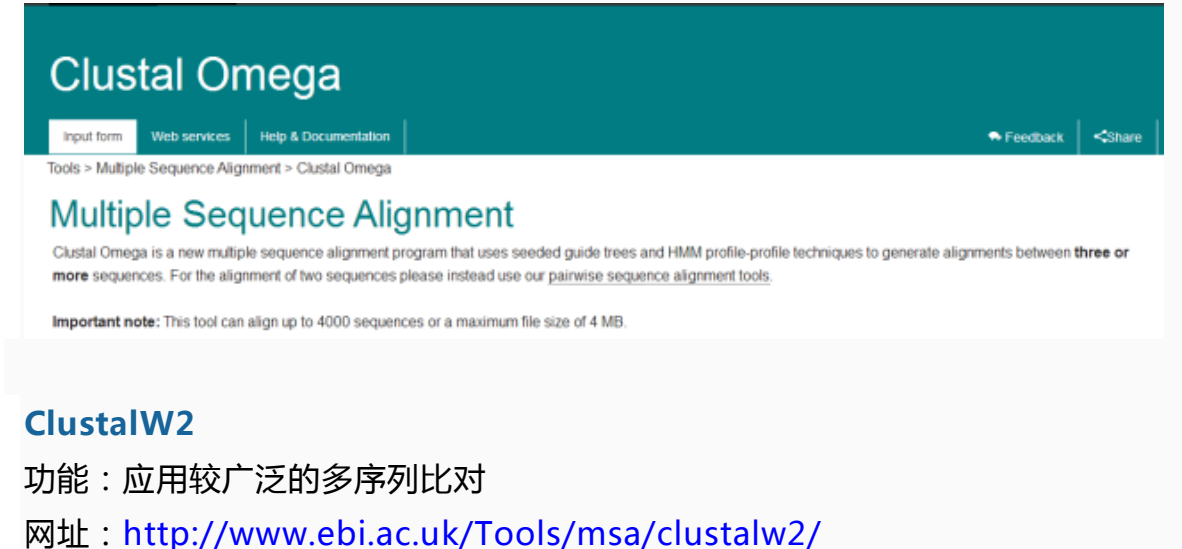

# ClustalW2

Input form Web services Help & Documentation

Tools > Multiple Sequence Alignment > ClustalW2

ClustaIW2 is a general purpose DNA or protein multiple sequence alignment program for three or more sequences. For the alignment of two sequences please instead use our pairwise sequence alignment tools.

Feedback <Share

#### Please Note

The ClustalW2 services have been retired. To access similar services, please visit the <u>Multiple Sequence Alignment tools</u> page. For protein alignments we recommend <u>Clustal</u> <u>Omega</u>. For DNA alignments we recommend trying <u>MUSCLE</u> or <u>MAFFT</u>. If you have any questions/concerns please contact us via the feedback link above.

## **T-Coffee**

#### 功能:准确度高,速度慢的多序列比对

## 网址: <u>http://www.ebi.ac.uk/Tools/msa/tcoffee/</u>

 Input form
 Web services
 Help & Documentation
 Imput form
 Method & Documentation
 Imput form
 Imput form
 Method & Documentation
 Imput form
 Imput form
 Imput form
 Imput form
 Imput form
 Imput form
 Imput form
 Imput form
 Imput form
 Imput form
 Imput form
 Imput form
 Imput form
 Imput form
 Imput form
 Imput form
 Imput form
 Imput form
 Imput form
 Imput form
 Imput form
 Imput form
 Imput form
 Imput form
 Imput form
 Imput form
 Imput form
 Imput form
 Imput form
 Imput form
 Imput form
 Imput form
 Imput form
 Imput form
 Imput form
 Imput form
 Imput form
 Imput form
 Imput form
 Imput form
 Imput form
 Imput form
 Imput form
 Imput form
 Imput form
 Imput form
 Imput form
 Imput form
 Imput form
 Imput form
 Imput form
 Imput form
 Imput form
 Imput form
 Imput form
 Imput form
 Imput form
 Imput form
 Imput form
 Imput form
 Imput form
 Imput form
 Imput form
 Imput form
 Imput form
 Imput form
 Impu form
 Imput form
 Impu

Important note: This tool can align up to 500 sequences or a maximum file size of 1 MB

## SimiTriX-SimiTetra

功能:多序列比对相似性展示

## 网址: http://cotton.hzau.edu.cn/EN/tools/BioERCP/simitrix.php

| Home                           | About                                 | Blast | SimiTriX | SimiTetra | Help |   |   |   |
|--------------------------------|---------------------------------------|-------|----------|-----------|------|---|---|---|
|                                | Control Panel                         | _     | *0       |           | H    | _ | _ | _ |
| Input file                     |                                       |       |          |           |      |   |   |   |
| put the value<br>选择文件 未送<br>提交 | file directly<br>5择任间文件               |       |          |           |      |   |   |   |
| Dataset Name                   | e                                     |       |          |           |      |   |   |   |
| Value Cutoff                   | i i i i i i i i i i i i i i i i i i i |       |          |           |      |   |   |   |
| Canvas Surfa                   | ice                                   |       |          |           |      |   |   |   |
|                                |                                       |       |          |           |      |   |   |   |
| Color Range                    |                                       |       |          |           |      |   |   |   |

#### **Venn**图

功能:绘制Venn图

网址: <u>http://www.biovenn.nl/index.php</u>

|             | Set Image                              | Parameters                                                                                                |            |              |
|-------------|----------------------------------------|----------------------------------------------------------------------------------------------------|------------|--------------|
| title       | BioVenn                                | Courier New bold                                                                                          | • 24       | Black        |
| subtitle    | (C) 2007 - 2017 Tim Hulsen             | Courier New bold                                                                                          | • 18       | Black        |
| x title     | ID Set X                               | Courier New bold                                                                                          | • 12       | Black        |
| y title     | ID Set Y                               | Courier New bold                                                                                          | • 12       | Black        |
| z title     | ID Set Z                               | Courier New bold                                                                                          | • 12       | Black        |
| print numbe | ers  ers  ers  ers  ers  ers  ers  ers | Courier New bold                                                                                          | • 12       | Black        |
| ID Set Y    | 选择实                                    | <ul> <li>&lt;- Copy and paste your IDs</li> <li> Or input a file with IDs:</li> <li>文件 未选择任何文件</li> </ul> |            | Lime         |
| ID Set Z    | 法择3                                    | <- Copy and paste your IDs<br>Or input a file with IDs:<br>文件 未选择任何文件                                     |            | Blue         |
| ID T        | ype: Automatic 🔹                       | 🗐 map Affymetrix/EntrezGene ID                                                                            | s to Ensen | nbl Gene IDs |
| background  | transparency                           | background color                                                                                          |            | White        |
|             | image width 500                        | image height 500                                                                                          |            |              |
|             | Embedded OVO                           | VC Only DNC Only Depart E                                                                                 | UI Deast   |              |

## Venn图

功能:绘制Venn图

网址:<u>http://bioinformatics.psb.ugent.be/cgi-bin/liste/Venn/calculate\_venn.htpl</u>

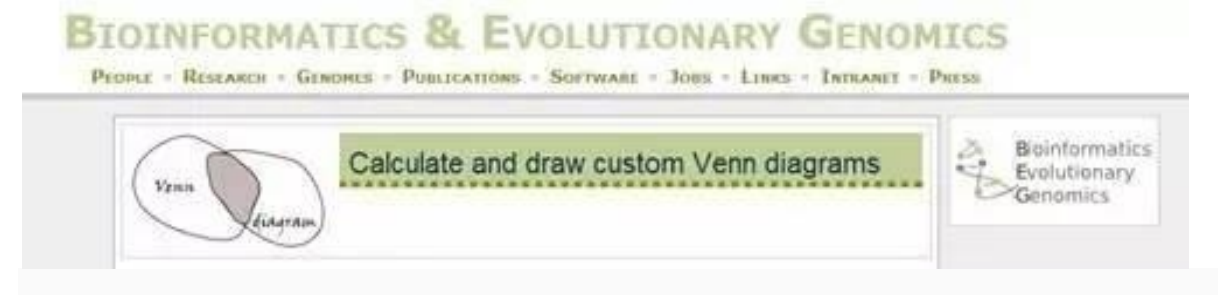

## Venn图

功能:绘制Venn图

网址: <u>http://bioinfogp.cnb.csic.es/tools/venny/index.html</u>

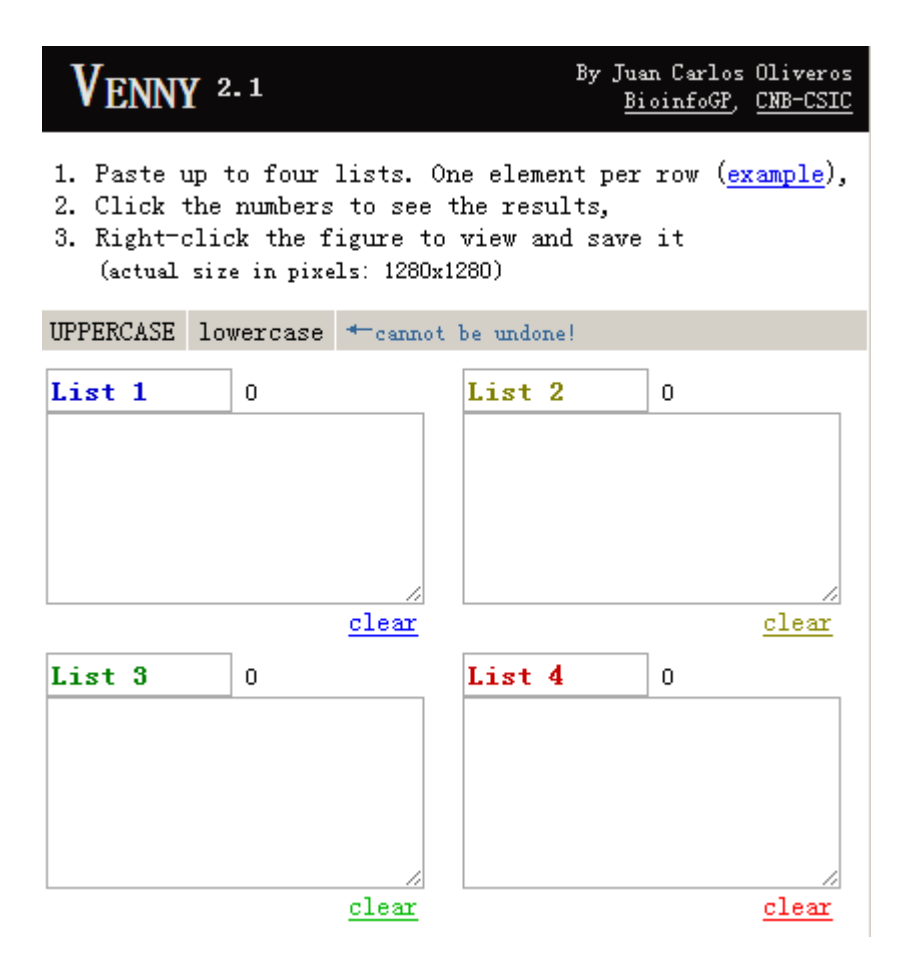

#### **WEGO**

功能:绘制GO注释结果图

#### 网址: <u>http://wego.genomics.org.cn/cgi-bin/wego/index.pl</u>

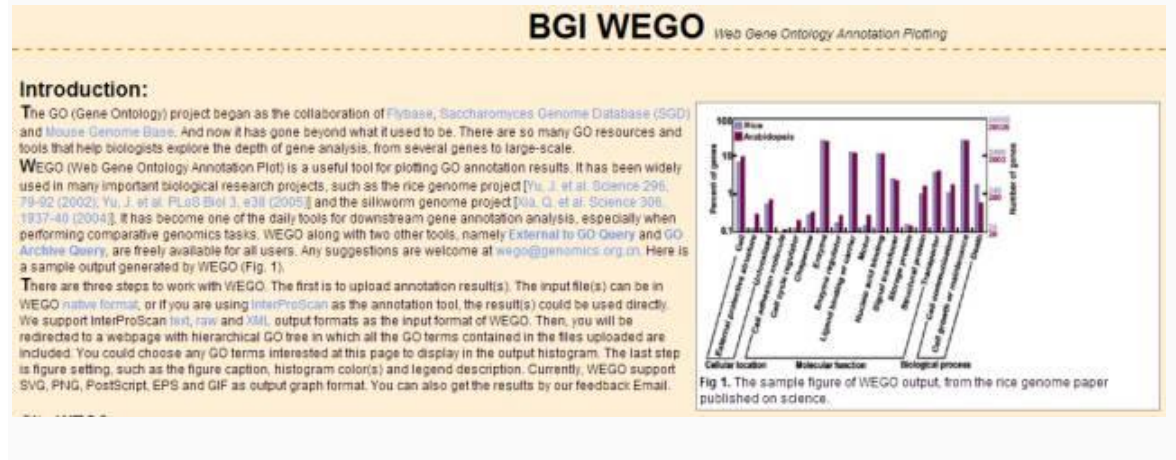

#### **CIRCOS**

功能:绘制圈图

网址:http://mkweb.bcgsc.ca/tableviewer/visualize/

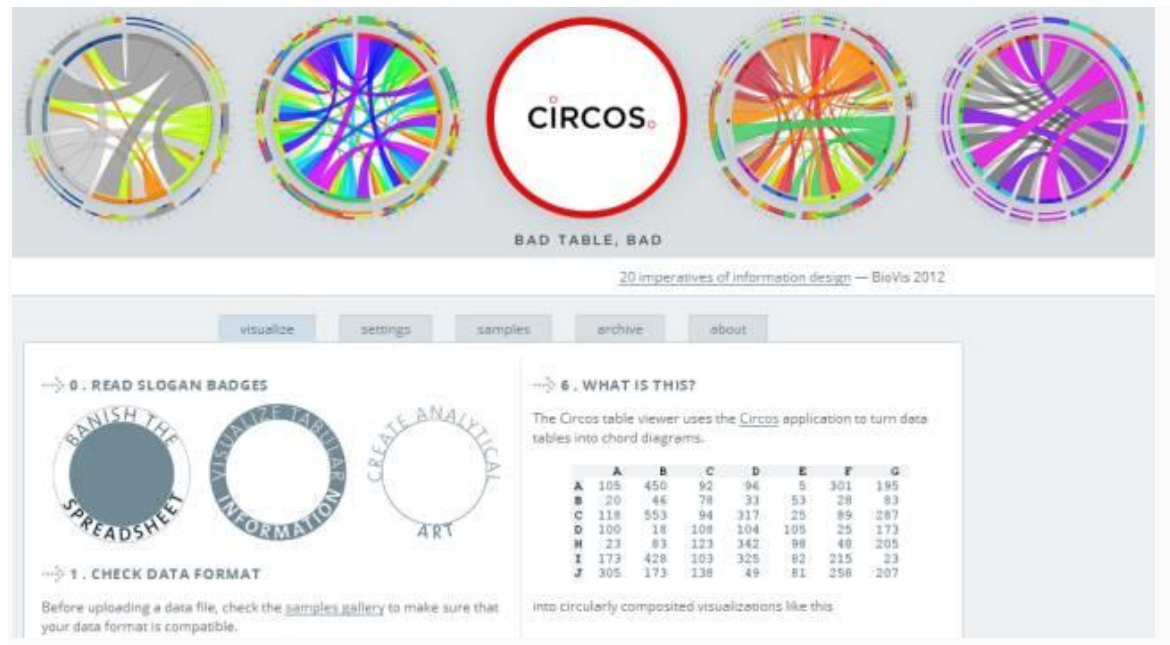

## CIRCexplorer

## 功能:进行circRNA分析

## 网址: <u>http://circexplorer2.readthedocs.io/en/latest/</u>

| # CRCexplorer2 | Docs +Home                                                                            |
|----------------|---------------------------------------------------------------------------------------|
| American (     |                                                                                       |
| Home           |                                                                                       |
| Features       | 11 JULE IN TOWNERS VERY STORE                                                         |
| Tutietal       | (2017)(202)(202) (27                                                                  |
| Mohdes         |                                                                                       |
| Helated topic  | build parang 2/Coverage Status does latest pype v2.2.6 install withbounds license BIT |
| Clates         |                                                                                       |
| Literat        | downloads (Meon/M) downloads (20) total                                               |

## iPath

## 功能:进行可视化通路图在线分析

## 网址: <u>http://pathways.embl.de/</u>

Select the desired version by clicking the map icons below:

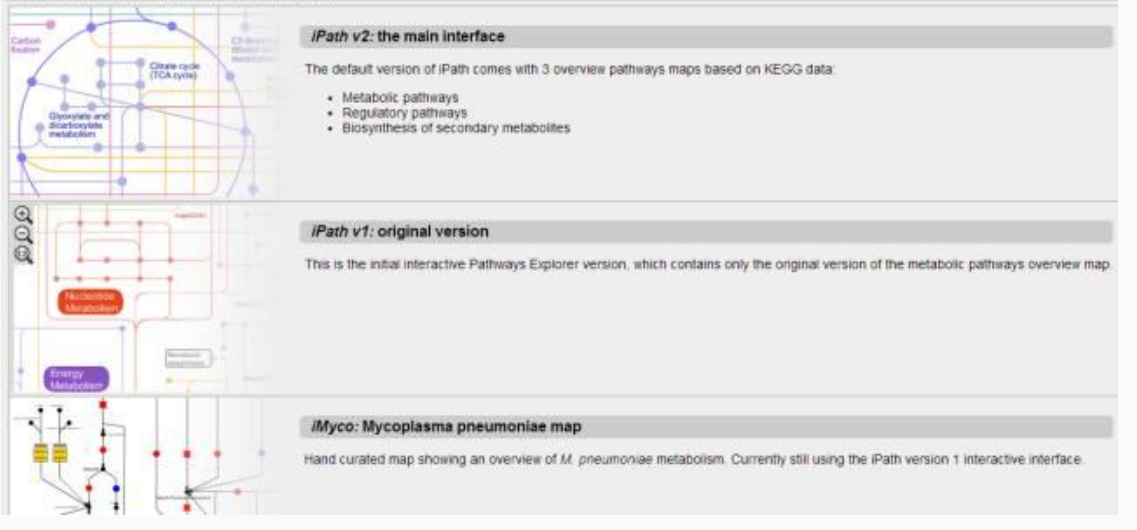

#### **KEGG**

## 功能:进行基因的代谢通路注释

## 网址: http://www.kegg.jp/blastkoala/

| Qu                                                                                                    | astKOALA<br>Iery Data Input                                                                                             | K                                                                                                    | New service by KEGG for<br>genome annotation                             |
|----------------------------------------------------------------------------------------------------|----------------------------------------------------------------------------------------------------|----------------------------------------------------------------------------------------------------|--------------------------------------------------------------------------|
| BlastKOALA                                                                                                    | GhostKOALA                                                                                                    | Annotate Sequence                                                                                      | Pathogen Checker                                                         |
| or REGG GENES using S<br>sequence data by BLAS<br>Annotate Sequence in K<br>BlastKOALA server and                                       | SEARCH computation. Blast<br>T and GHOSTX searches, res<br>EGG Mapper and Pathogen (<br>can be executed in an intera    | pectively, against a nonredune<br>Checker in KEGG Pathogen are<br>ctive mode. See Step-by-ste          | ant set of KEGG GENES.<br>special interfaces to the<br>p Instructions.   |
| Reference: Kanehisa<br>for functional charac<br>[pubmed] [pdf]                                                                          | , M., Sato, Y., and Morishim<br>terization of genome and me                                                             | a, K. (2016) BlastKOALA and (<br>stagenome sequences. J. Mol.                                          | GhostKOALA: KEGG tools<br>Biol. 428, 726-731.                            |
| Reference: Kanehisa<br>for functional charac<br>[pubmed] [pdf]<br>BlastKOALA accepts a                                                  | , M., Sato, Y., and Morishim<br>terization of genome and me<br>smaller dataset and Is su                                | a, K. (2016) BlastKOALA and (<br>stagenome sequences. J. Mol.<br>ultable for annotating high-          | GhostKOALA: KEGG tools<br>Biol. 428, 726-731.<br>quality genomes         |
| Reference: Kanehisa<br>for functional charac<br>[pubmed] [pdf]<br>BlastKOALA accepts a<br>Upload query amino a                          | , M., Sato, Y., and Morishim<br>terization of genome and me<br>smaller dataset and is su<br>acid sequences in FASTA f   | a, K. (2016) BlastKOALA and C<br>atagenome sequences. J. Mol.<br>ultable for annotating high-<br>ormat | GhostKOALA: KEGG tools<br>Biol. 428, 726-731.<br>quality genomes<br>Help |
| Reference: Kanehisa<br>for functional charact<br>[pubmed] [pdf]<br>BlastKOALA accepts a<br>Upload query amino a<br>Enter FASTA sequence | , M., Sato, Y., and Morishim<br>terization of genome and me<br>a smaller dataset and Is su<br>acid sequences in FASTA f | a, K. (2016) BlastKOALA and (<br>stagenome sequences. J. Mol.<br>ultable for annotating high-<br>ormat | GhostKOALA: KEGG tools<br>Biol. 428, 726-731.<br>quality genomes<br>Help |

## UCSC

## 功能:进行基因组可视化

#### 网址:<u>http://genome.ucsc.edu/index.html</u>

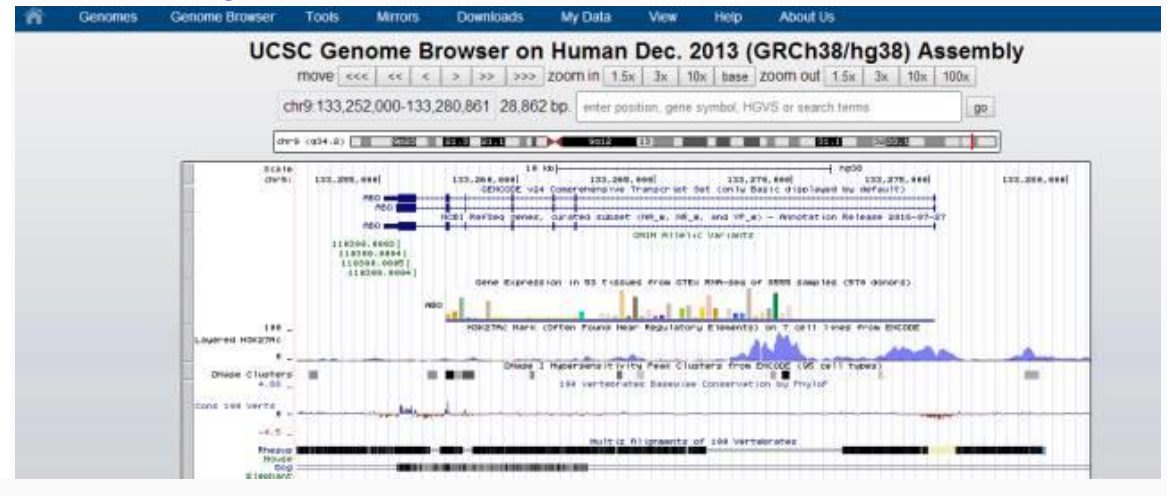

#### IBS

- 功能:进行序列结构示意图绘制
- 网址: <u>http://ibs.biocuckoo.org/online.php</u>

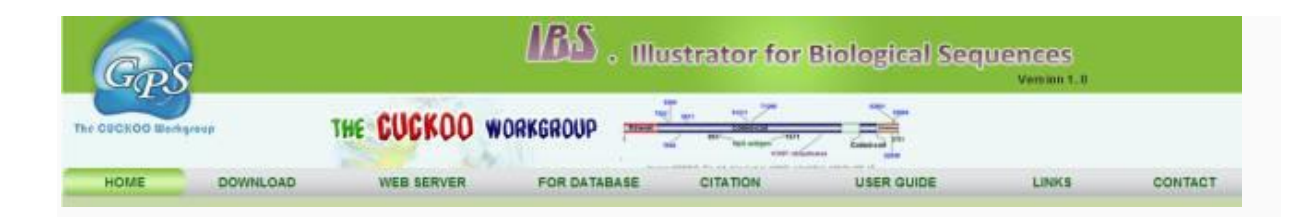

#### RAP

- 功能:在线分析RNA-seq
- 网址: https://bioinformatics.cineca.it/rap/

#### # RAP

# RAP

## RNA-SEQ ANALYSIS PIPELINE

#### RAP: RNA-Seq Analysis Pipeline

RNA-Seq technology is becoming widely used in various transcriptomics studies, however, analyzing and interpreting the RNA-Seq data face serious challenges due to transcriptome complexity.

A complete RNA-seq analysis involves several steps and the data can be investigated under many points of view (gene and transcript expression, differential expression, alternative splicing, polyA signals, fusion transcripts, etc.)

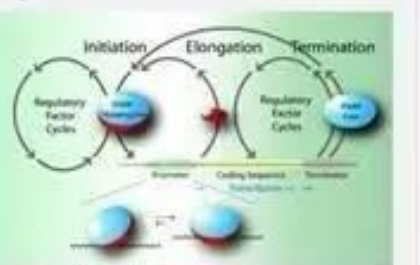

RAP is a web tool that performs a quite complete and customizable

RNA-Seq pipeline and provides an easy and intuitive access through a web interface to intermediate and final results. The main aim of RAP is to provide to users a RNA-Seq pipeline without any installation and IT requirements. The web interface provides an easy and intuitive access for data submission and a user-friendly browsing facility of results. Users can access through RAP to several RNA-Seq algorithms, each integrated with other to maximize the overall guality and guantity of results.

#### AUGUSTUS

- 功能:基因外显子内含子,UTR,注释
- 网址: http://bioinf.uni-greifswald.de/webaugustus/prediction/create

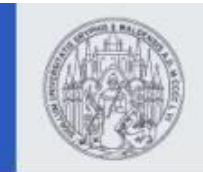

Bioinformatics Web Server at University of Greifswald

Gene Prediction with AUGUSTUS

Navigation for: Submit Prediction **AUGUSTUS Web** Data Input for Running AUGUSTUS Server Navigation Introduction Use this form to submit your data for running AUGUSTUS on new genomic data with already available About AUGUSTUS pre-trained parameters. Please read the prediction tutorial before submitting a job for the first time. Example data for this Accuracy form is available here. You may also use the button below to insert sample data. Please note that **Training Tutorial** you will always need to enter the verification string at the bottom of the page, yourself, in order to Submit Training submit a job! Prediction Tutorial Current problem: Regrettably, our server is currently connected to the internet via a rather unreliable connection. This may cause connection timeouts (caused by server side) when uploading **Submit Prediction** big files. Please use the web link upload option, instead, if you experience such problems. We Help apologize for the inconvenience! **Datasets** for Fill in Sample Data Download We recommend that you specify an E-mail address. **Predictions for** Download E-mail Help Links & References Impressum You must either upload a \*.tar.gz archive with AUGUSTUS species parameters from your computer or specify a project identifier: Help Other AUGUSTUS Resources **AUGUSTUS species parameters** \* **AUGUSTUS Wiki** Upload an archive file (max. 100 MB): 选择文件 未选择任何文件 **AUGUSTUS Forum** Help

#### **GSDS**

#### 功能:基因外显子内含子,UTR,domain等区域特征展示

#### 网址:http://gsds.cbi.pku.edu.cn/

|                      | Home   Help   About    Links: PlantRegM |
|----------------------|-----------------------------------------|
| Gene Features        |                                         |
|                      | Format BED .                            |
|                      | ≫ Input features in BED format          |
|                      | or upload file: 选择文件 未选择任何文件            |
| Other Features to Di | splay                                   |
|                      | Tree/Order)                             |
| Output (Phylogenetic | negolicij                               |

# TCGA中miRNA神操作

John Bee文献无限好,Low Bee文献快乐多。但是Low Bee文献的快乐的到底在哪里呢?我们继续来 讲讲看上次那篇1.543分的蚊帐哈(<mark>不知道上次是哪次的就点这里哈</mark>)。

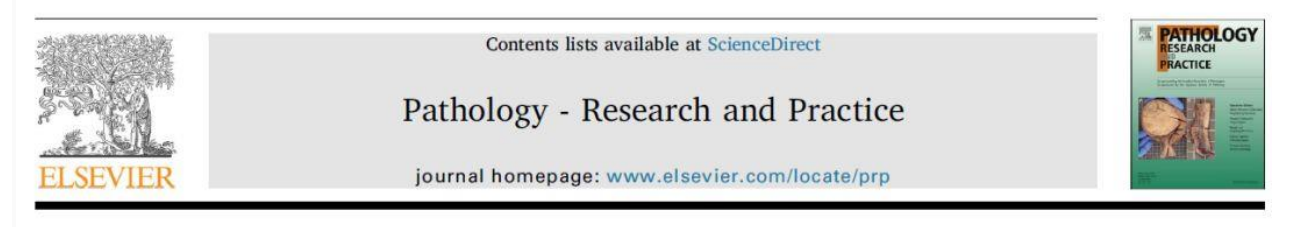

Role of miR-452-5p in the tumorigenesis of prostate cancer: A study based on the Cancer Genome Atl(TCGA), Gene Expression Omnibus (GEO), and bioinformatics analysis

没错,就是这篇蚊帐,实在是太有内涵了。因为全程没有做实验,所以全程都用到了各种工具,看完这个,你会更长见识的。比如这段:

## 2.1. The clinical significance of miR-452-5p in prostate cancer from TCGA

TCGA serves as a huge repository of high throughput data on DNA, RNA, and protein in diverse human cancers, helping facilitate the comprehensive analysis of the expression of these components in various cancer types [20,21]. In the current study, we obtained the miR-452-5p expression profile of various types of human cancers and adjacent normal tissues from a TCGA data online analysis tool (http:// bioinfo.life.hust.edu.cn/miR\_path/index.html).

在这里,蚊帐里说到,他们分析了TCGA的数据。嗯,是TCGA中miRNA的表达数据,没错。其实他们 用到的是这样一款网页神器:

# Tumor-miRNA-Pathway

| Browse                                          | Search                                   |
|-------------------------------------------------|------------------------------------------|
| miRNA: Tumor type:<br>let-7a-5p<br>LUAD<br>PCPG | Tumor-miRNA-pathway<br>miRNA = let-7a-5p |
| let-7d-5p<br>let-7d-5p                          | Cancer = LUAD ✓ Submit                   |
| let-7f-5p                                       | miRNA-target                             |
| miR-100-5p                                      | miRNA = let-7a-5p Submit                 |
| miR-101-3p Submit                               | TCGA expresion profile                   |
|                                                 | miRNA v miRNA or gene symbol Submit      |

This is a database with user-friendly web interface to display the miRNA pathway regulation and their expressions in the 20 tumor types. The database provides search, browse and download function for the the miR-pathway data. Users can search miRNA regulating pathways, miRNA target genes and the expression profiles of miRNAs and genes in TCGA.

Tumor-miRNA-Pathway。没错,这个题目听了,你就知道,是有多简单粗暴了。就是研究肿瘤中miRNA和miRNA相关的信号通路的。比如这篇蚊帐里涉及到的miRNA的表达,就是在这个界面的右侧下面这一栏:

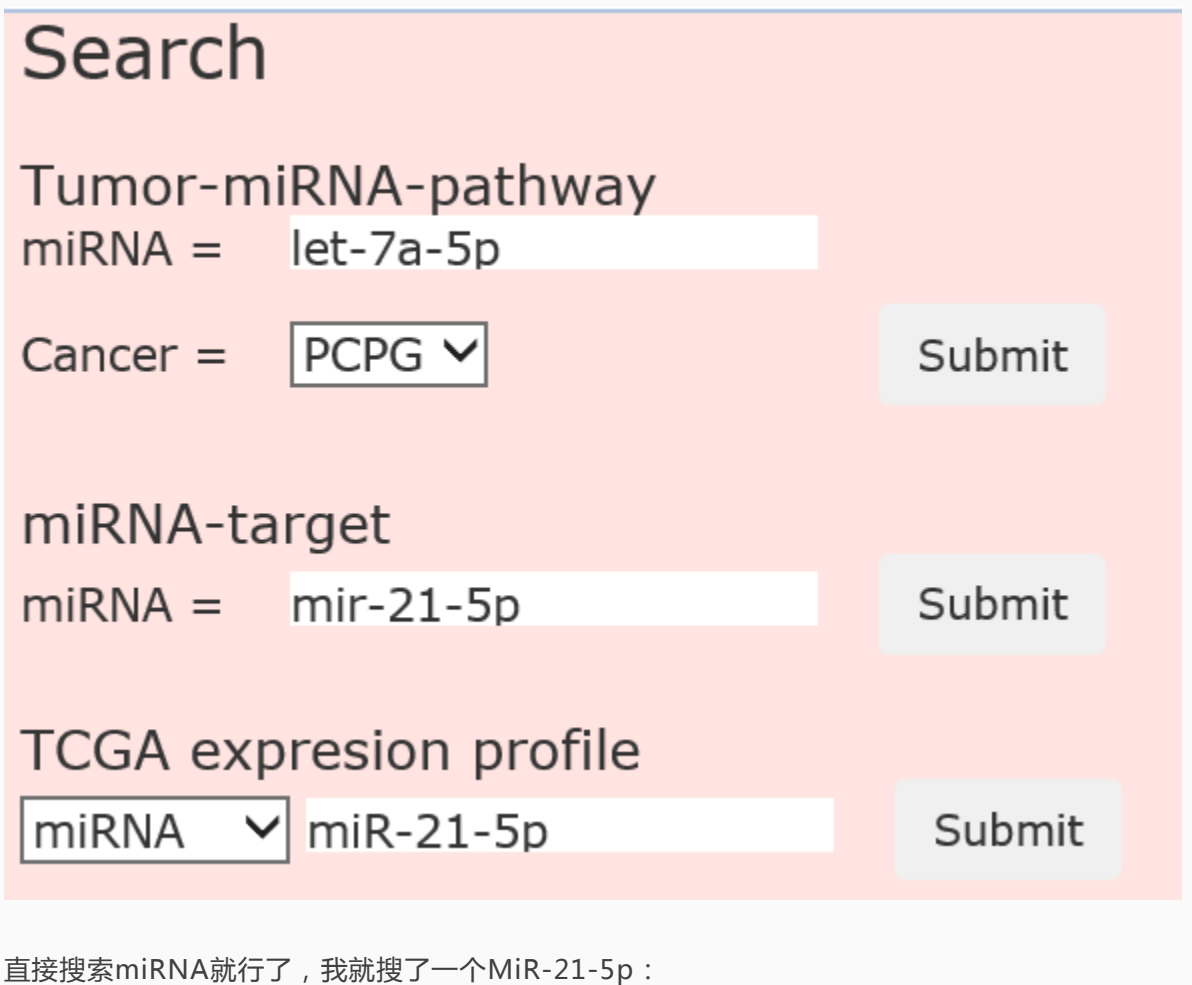

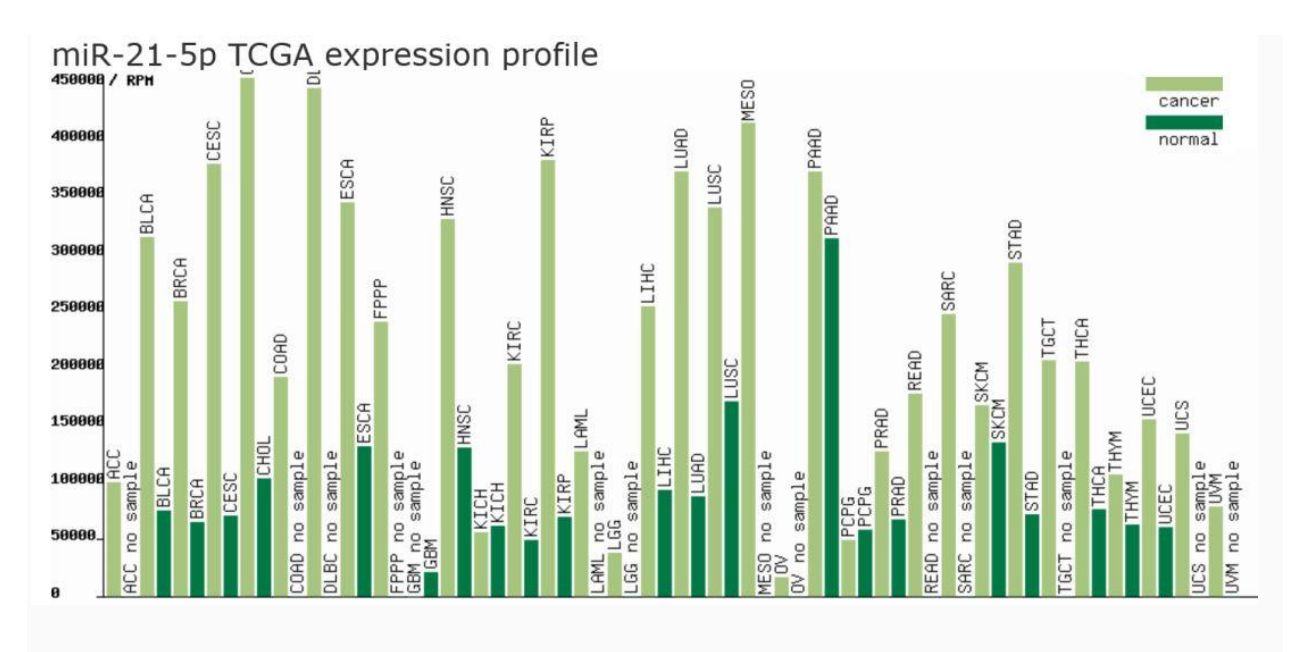

#### 几乎和蚊帐里的图是一毛一样了:

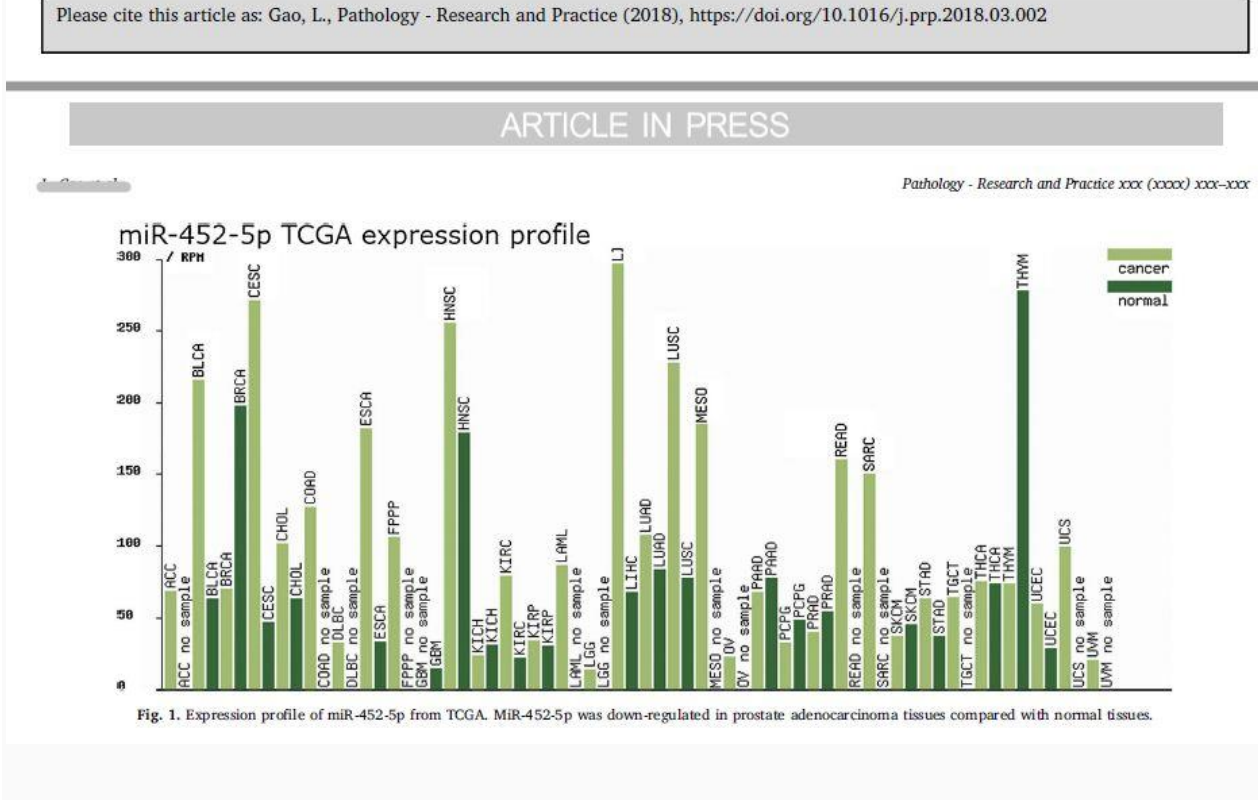

好吧,其实这个神器还有别的功能,就是分析miRNA的信号通路:

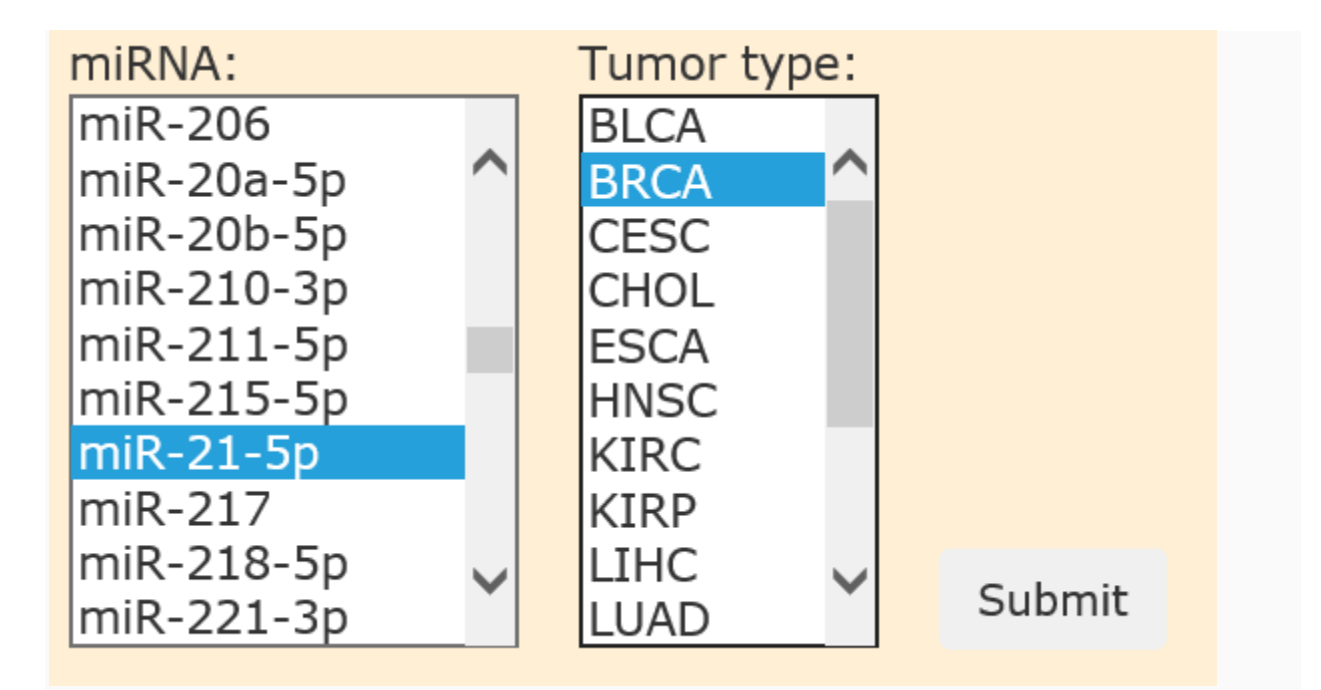

就随便浏览一下关于miR-21-5p在乳腺癌中的信号通路,当然分析的数据也都是基于TCGA的,然后就得到:

## **Tumor-miRNA-Pathway**

:

miR-21-5p significantly regulates 28 pathways in BRCA(Breast invasive carcinoma )

| miRNA id  | Pathway alias | pathway name                                                                                | P value    | Targets exp |
|-----------|---------------|---------------------------------------------------------------------------------------------|------------|-------------|
| miR-21-5p | PDZS          | Synaptic Proteins at the Synaptic Junction                                                  | 0.015729   | Targets     |
| miR-21-5p | TEL           | Telomeres, Telomerase, Cellular Aging, and Immortality                                      | 0.015729   | Targets     |
| miR-21-5p | PPAR          | Basic mechanism of action of PPARa,<br>PPARb(d) and PPARg and effects on gene<br>expression | 0.0448604  | Targets     |
| miR-21-5p | LONGEVI       | The IGF-1 Receptor and Longevity                                                            | 0.0107628  | Targets     |
| miR-21-5p | TFF           | Trefoil Factors Initiate Mucosal Healing                                                    | 0.0303036  | Targets     |
| miR-21-5p | GCR           | Corticosteroids and cardioprotection                                                        | 0.015729   | Targets     |
| miR-21-5p | MAPK          | MAPKinase Signaling Pathway                                                                 | 0.00302191 | Targets     |

这就是跟miR-21-5p相关的信号通路了,当然也会有靶基因的表达数据,哲学数据也是基于TCGA的

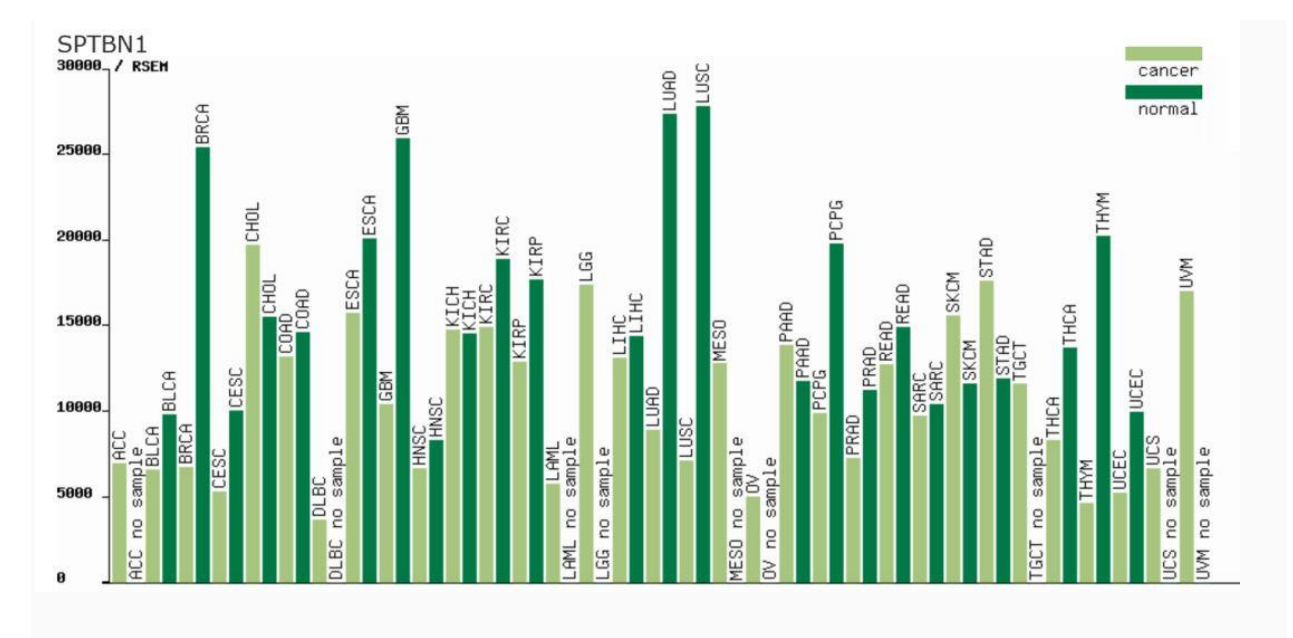

好吧,用起来比较简单,而且那些水蚊帐的水友们,也都能用得上,别的不多说了,有兴趣的就自己去 试试看吧。好了,今天就先策到这里吧。

## 分享4个基因分析的网址

之前给大家介绍过两个数据库,GeneCard和MalaCard数据库,大家不要一脸懵逼地看着我们,会心碎,实在记不得了请点这两个超链接(如何快速了解一个疾病的综合性信息?基因信息查询网址,一个就够)。

今天给大家接着讲这两个数据库里好用的小工具。需要提醒的是,这些分析需要教育机构的邮箱进行注册,如果没有的请火速读博,从此过上幸福生活(博士的幸福生活I, II, III)。

#### 1、GeneAnalysis (https://ga.genecards.org/#input):

这个在线工具只能分析人的基因和老鼠的基因。这个在线工具其实就是对于多个基因进行整合的分析, 如图即是网页的初始界面。

|                           | Triar Varson 7 days liet Upgr               | rade Naw I                                                          |        |
|---------------------------|---------------------------------------------|---------------------------------------------------------------------|--------|
| Select input              | species 🕐 🛞 Human symbols 🛛 🖉 Mouse symbols |                                                                     |        |
| Enter gene s              | symbol(s) or upload file                    |                                                                     |        |
| TypePasts Ge              | me(s) symbol, comma separatut               | OR Upload File                                                      |        |
| 输入基因名。                    | 并用逗号隔开,如果基因较多的吧,直接粘贴、系统                     | 可以自动分开                                                              |        |
| and a state of the set of |                                             |                                                                     |        |
| ur Gene List              |                                             |                                                                     |        |
|                           |                                             | 四十個分別終立                                                             |        |
|                           | 四····································       |                                                                     | Roomal |
| Ready for Analysis: 90    | ) gene(s)                                   | Type In Ular                                                        | ×      |
| ynbel                     | Full Name                                   | Allanes                                                             |        |
| TPBA2                     | ATPase Phospholipid Transporting 8A2        | ATP, CAMRG4, IB, ATPIB, ML-1                                        | ×      |
| TRUE                      | Attactin                                    | atractin, atractin-2, DPPT-L, MGCA, KIAA0548                        | ×      |
| 3GAT1                     | Beta-1,3-Glucuronythanstenate 1             | NK1, gleUAT-P, COST, LEUT, GLCATP, GleAT-P, GLCUATP,<br>HINK1, NK-1 | ×      |
| 4GALT1                    | Beta-1,4-Galactosyltransferase 1            | GTB, 84GAL-T1, CDG2D, GT1, bete4Gal-T1, GGTB2                       | ×      |
| AALC                      | Brain And Acute Leukernia, Cytopliasmic     |                                                                     | ×      |
| IAIAP3                    | BAIT Associated Protein 3                   | BAP3, KIAA0734                                                      | ×      |
| IGAN                      | Brevican                                    | brevican, BEHAB, CSPG7                                              | ×      |
| 0.2                       | BOL2, Apoptosis Regulator                   | Bul-2, POP 1650                                                     | ×      |
| HAT                       | Betaine-Homocysteine S-Methyltransferase    | HEL-S-61p, BHMT1                                                    | ×      |
|                           |                                             |                                                                     |        |
| LNK                       | B-Cell Linker                               | AGM4, BLNK-S, LY57, bca, BASH, SLP-65, SLP65                        | x      |

我们点击分析以后,会发现看到这些基因共同的汇总信息,如图

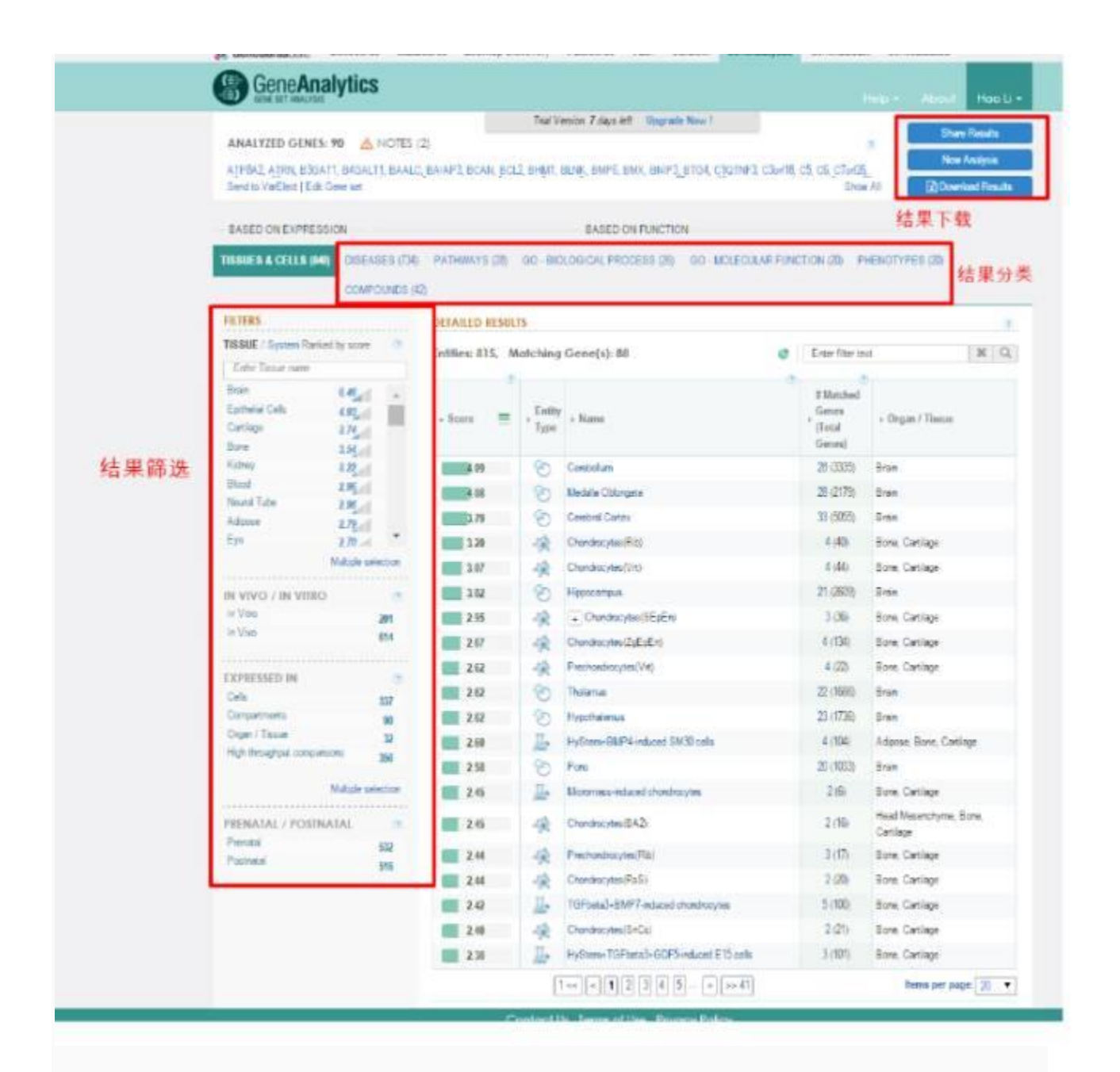

我们可以通过结果的分类来观察这些结果的具体信息。其主要分类有:组织中的表达情况;和输入基因 相关的疾病;通路分析;GO分析;表型分析和分子组成分析

## 2、GeneAlaCart(https://genealacart.genecards.org/Query):

假如我有一些基因,我想下载这些基因所有各自相关的信息,那么我就可以用这个软件。网页的初始界 面如图,我们只需要填入基因,选择自己想要保存的分类内容,然后点击提交即可,然后结果会以 excel的形式保存下来。

| Input - Genes List                                                                                                    |                                                                   | Output File 输出格式选择                      |             |
|----------------------------------------------------------------------------------------------------|-------------------------------------------------------------------|-----------------------------------------|-------------|
| Gene Symbol or Alias                                                                                                    |                                                                   | Famil O                                 |             |
| ATPAAZ                                                                                                    |                                                                   | Extel                                   |             |
| outra<br>Bibarti<br>Bétarti                                                                                                    | *<br>5                                                            | Remove disployee errors in subjut the O |             |
| Permining succe, 48 penetis)<br>(42 penes per spery)                                                                                                    | Cia+ Uploat File                                                  |                                         |             |
|                                                                                                    |                                                                   |                                         |             |
| Need more genes?                                                                                                    |                                                                   |                                         |             |
| Need more genes?<br>Dier an Armat Drimtet Lonnes to GeneALaCert for just 200                                                                                                    |                                                                   |                                         |             |
| Need mere genes?<br>Der er Arnat DelenterLicense to DensAlaCet for jas \$10                                                                                                    |                                                                   |                                         |             |
| Need more genesi?<br>Der an Annal Unterteit License to GeneALaCert für jatt 1946                                                                                                    |                                                                   |                                         |             |
| Need merry genesi?<br>The air Annual Defention License to GeneALaCert for just \$160                                                                                                    |                                                                   |                                         |             |
| Need mere genes?<br>Dar ar Arnual Universal Linense to Gana-LaCart for just (1)(0                                                                                                    |                                                                   |                                         |             |
| Nord nere grees?<br>Die er Amus Universit Lones to GenALaCet for jac 116<br>Requested Data per Gene                                                                                                    | 输出分类                                                              |                                         |             |
| Need neer grees?<br>De er Annaf Universit Lones to SensituaCet torjat 196<br>Requested Data per Gene<br>Please choose the fields in he included in                                                                | 輸出分类<br>The output like                                           |                                         | Deviet At   |
| Need merr genes?<br>Die er Annuel Universit License to Gene/LaCet for jac 1960<br>Requested Data per Gene 吉果。<br>Please choose the fields to be included in                                                       | 會出分类<br>The output file                                           |                                         | Develop Al  |
| Need merr grees?<br>Dar er Annaf Unientel License to GreekLaCet for jac 196<br>Requested Data per Gene 吉果。<br>Please choose the fields to be included in                                                          | 會出分类<br>The output file                                           |                                         | Develoci Al |
| Need merr grees?<br>Der er Annaf Unimitel Lonner to GreekLaCet for jat 196<br>Requested Data per Gene 吉泉<br>Please choose the fields to be included in<br>C. GenerGards Header                                    | 會出分类<br>The output file                                           |                                         | Deviet Al   |
| Need merr grees?<br>De er Annaf Unientel Lonne to Gene/LaCet to jac 196<br>Requested Data per Gene 吉泉。<br>Please choose the fields to be included in<br>2. Gene/Gends Header                                      | 輸出分类<br>The output file                                           | × op.s                                  | Device: Al  |
| Need merr grees?<br>Der er Annaf Unientel License to Gerei/LaCent for jac 1949<br>Requested Data per Gene 吉泉。<br>Please choose the fields to be included in<br>2. Gene/Gends Header<br>※ here                     | 输出分类<br>The output file                                           | K OFF Score                             | Develoci Ad |
| Need neer grees?<br>De er Arnuel Universit Lucres to Sere/LaCet to jac 196<br>Requested Data per Gene 吉泉。<br>Please choose the fields to be included in<br>C. Gene/Cards Header<br>《 Nerve<br>《 Nerve<br>《 Serres | 输出分类<br>The output file<br>** Creagan<br>** Creagan<br>** Greagan | if OFIScore<br>i€ Agencei               | Deviet Al   |
| Need every gees?<br>Der er Ahnut Unimitel Lionne to Stera-LuCet for jac 196<br>Requested Data per Gene 主集的<br>Please choose the fields to be included in<br>C Gene/Cards Header<br>I Name<br>I Name<br>I Same     | 输出分类<br>the output file<br>** Ceepsy<br>** GeeCente (0            | ef Q.Fl.Some<br>€ Approxi               | Deviet Al   |

在下载下来的excel格式中,如果全选的话一共有26个分类,包括molecular function descriptions, phenotypes, human phenotyeontology, biological Processes, Cellular Components, Molecular Functions, Pathways, Interactions, Super Pathway等等。

## 3、Genes Likes me(https://glm.genecards.org/#input):

如果我有一个基因,我想知道和基因相似的其他基因有哪些,那么这个软件就可以帮我们做到。 如图数据基因名即可

|            |                     |        |    |   | Weight |     |   |
|------------|---------------------|--------|----|---|--------|-----|---|
|            |                     | On Off | 1  | z | 3      | 4   | 5 |
| 12.0012000 | Sequence Paralogs   | 0e     | •  |   |        |     |   |
| 输入基因       | Domains             | 0.     |    |   |        |     |   |
|            | Super Pathways      | 0=     |    |   |        |     |   |
|            | Expression Patterns | 0      |    |   | -0-    | -0- |   |
|            | Phenotypes          | 0+     |    |   |        |     |   |
|            | Compounds           | 0.     |    |   |        |     |   |
|            | Disorders           | 0.     | •  |   |        |     |   |
|            | Gene Ontologies     | 0.     |    |   |        |     |   |
|            | 选                   | 择相关参   | き数 |   | -      |     |   |
|            | 选                   | 择相关参   | 参数 |   |        |     |   |

我们来输入TP53,即可看到结果如下,排在前面的TP63\TP73为TP53同家族的:

| Weights    |                  | 1                   |           | . 1                                | 1                     |                                | 1           | 1           | *                 |
|------------|------------------|---------------------|-----------|------------------------------------|-----------------------|--------------------------------|-------------|-------------|-------------------|
| # > Symbol | > Total<br>Score | + Sequence Paraloge | + Domains | <ul> <li>Super Pathways</li> </ul> | + Expression Patterns | <ul> <li>Phenotypes</li> </ul> | + Compounda | + Disorders | > Gene Ontologies |
| 7973       | 2.74             | 1.00                | 1.00      | 0.11                               |                       | 0.38                           | 0.04        | 0.01        | 0.20              |
| TP63       | 2.72             | 1.00                | 1.00      | 0.08                               |                       | 0.43                           | 0.02        | 0.01        | 0.17              |
| MYC        | 1.80             |                     |           | 0.38                               | 0.65                  | 0.47                           | 0.10        | 0.09        | 0.12              |
| BRCAI      | 1.71             |                     |           | 0.22                               | 0.69                  | 0.51                           | 0.11        | 0.06        | 0.13              |
| BAX        | 1,69             |                     |           | 0.29                               | 0.67                  | 0.35                           | 0.19        | 0.03        | 0.15              |
| E2F1       | 1.64             |                     |           | 0.30                               | 0.72                  | 0.43                           | 0.06        | 0.01        | 0.11              |
| MOMZ       | 1.63             |                     |           | 0.42                               |                       | 0.48                           | 0.53        | 0.10        | 0.13              |
| NFKB1      | 1.53             |                     |           | 0.32                               | 0.76                  | 0.35                           | 0.01        | 0.00        | 0.09              |
| TGFB1      | 1.53             |                     |           | 0.56                               | 0.66                  | 0.50                           | 0.05        | 0.04        | 0.11              |
| FAS        | 1.51             |                     |           | 0.17                               | 0.66                  | 0.49                           | 0.11        | 0.02        | 0.06              |
| PTEN       | 1.45             |                     |           | 0.21                               | 0.55                  | 0.49                           | 0.06        | 0.07        | 0.07              |
| CDK2       | 1.45             |                     |           | 0.34                               | 0.59                  | 0.94                           | 0.11        | 0.02        | 0.06              |
| TNF        | 1.42             |                     |           | 0.18                               | 0.63                  | 0.45                           | 0.05        | 0.06        | 0.05              |
| HDACT      | 1.39             |                     |           | 0.23                               | 0.63                  | 0.39                           | 0.00        | 0.00        | 0.11              |
| STAT1      | 1.39             |                     |           | 0.16                               | 0.66                  | 0.42                           | 0.05        | 0.01        | 0.09              |
| BIRCS      | 1.38             |                     |           | 0.11                               | 0.84                  | 5.21                           | 0.13        | 0.03        | 0.05              |
| COK1       | 1.37             |                     |           | 0.22                               | 0.74                  | 0.22                           | 0.11        | 0.01        | 0.08              |
| COH4       | 1.35             |                     |           | 0.25                               | 0.59                  | 0.35                           | 0.08        | 0.15        | 0.03              |

## 4、VarElect ( https://ve.genecards.org/#input )

如果我有一些基因,我想知道这些基因的哪些基因是和某一临床表型相关,我就可以用这个分析工具。 如图,我们在左边的方框输入基因名,enter phenotype keywords(输入临床表型关键词)输入deaf( 举个例子)。

| 1 Enter/Past<br>GJB2, PI | e Gene Symbols 11 U<br>M3. GJB6, MACC1           | Ipload File | 2 Enter Phenotype Keywords 1<br>tent                                                                                                    |
|--------------------------|--------------------------------------------------|-------------|----------------------------------------------------------------------------------------------------|
| 输<br>READY FOR AN        | 入基因                                              | color:      | <ul> <li>3 Limit to specific GeneCards section (Optional)</li> <li>4 Empression hunotype superids (Optional)</li> <li>Cuery output</li> <li>5 Check if the query is related to cancer (somatic or germline)</li> </ul> |
| Ready for Ana            | nysis: 4 gene(s)                                 |             |                                                                                                    |
| Symbol                   | Name                                             |             | When anarching, follow the rules britew for optimel rasults.                                                                                                    |
| GJB2                     | Gap Junction Protein Beta 2                      | ×           | <ul> <li>Enclose multi-word terms within quotetion marks (e.g. "sendorshirecepta")</li> </ul>                                                                                                    |
| GJB6                     | Gap Junction Protein Beta 6                      | ×           | <ul> <li>Use ARC/OR to remain a more remained (e.g. "Stylettopic reasoners" ARD<br/>"ereculion phase of epoptose")</li> </ul>                                                                                          |
| MACC1                    | MACC1, MET Transcriptional Regulator             | ×           | <ul> <li>Delimiters (a.g. comma, tati, space, newline) which are not within quoted strings are<br/>entrypresid as OR</li> </ul>                                                                                        |
| PIM3                     | Pim-3 Proto-Oncogene, Serine/Threonine<br>Kinase | ×           |                                                                                                    |
|                          |                                                  | Reset       | Anultyze Class torind over inclinding relations                                                                                                    |

结果如下,GJB2与GJB6与deaf相关,其中GJB2最相关。

| • | <b>?</b><br>} # | F Symbol  | Description                 | € Type  | <ul> <li>Score</li> </ul> |
|---|-----------------|-----------|-----------------------------|---------|---------------------------|
| ۲ | 1               | GJB2 🚳 🚷  | Gap Junction Protein Beta 2 | Protein | 96.95                     |
| ۲ | 2               | GJB6  🖏 🚷 | Gap Junction Protein Beta 6 | Protein | 59.06                     |
|   |                 |           |                             |         |                           |

今天就策到这里,希望对大家有帮助。

## 怎么证明LncRNA是LncRNA

最近的课题是LncRNA,LncRNA,LncRNA,重要的事情说三遍,但是我的LncRNA到底是不是 LncRNA呢?我怎么陷入到了这样一个漩涡里呢!?

先不要靠师兄师姐,我就自己找找看吧,有一篇这样的Cell上的文献:

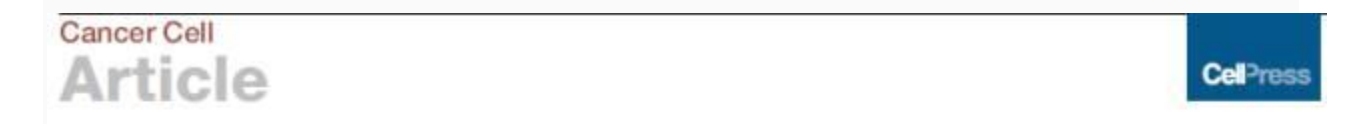

# Exosome-Transmitted IncARSR Promotes Sunitinib Resistance in Renal Cancer by Acting as a Competing Endogenous RNA

这篇文献里提到: "The non-coding nature of IncARSR was confirmed by coding-potential analysis (Figure S1M)." 然后我看了一下Supplement Figure。

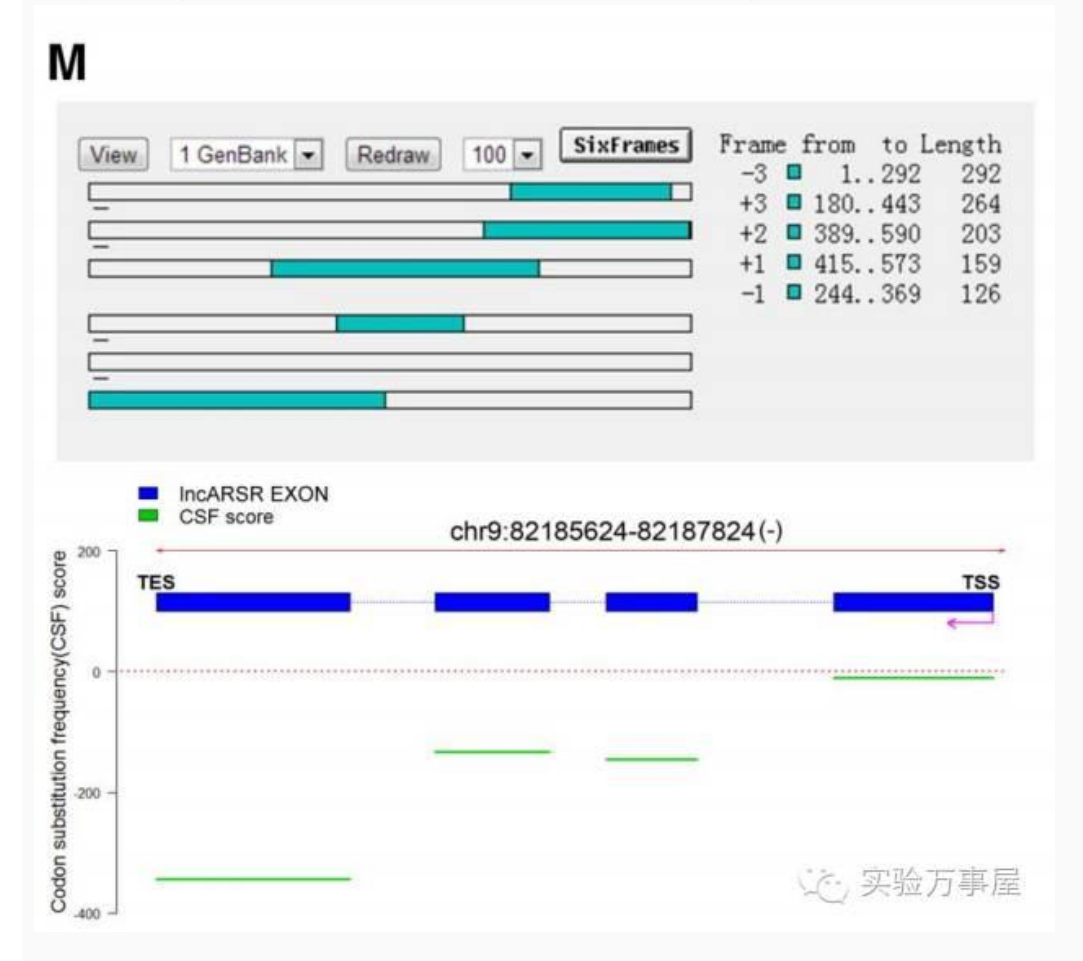

Fig. legend是这样写的:(M) Upper: Prediction of putative proteins encoded by IncARSR using ORF Finder. Lower: The codon substitution frequency scores (CSF) of IncARSR.

首先我明白一件事,就是要先分析这个IncRNA的ORF,也就是开放式阅读框。但是接下去要做什么呢 ?CSF又是啥?师姐,我要怎么办???

莫愁:这个啊,其实不是很复杂啦,我们就拿这篇文献来做例子吧。首先,我们找到这篇文献描述的这个IncRNA是啥。

apy concine apprior to patients. From the 2-months remained in the first round of experiments, eight IncRNAs that were upregulated in the PDXs with poor sunitinib response, but not in the PDXs with good response, were further selected (Figure S1H; Tables S1 and S2). Thirdly, the eight selected IncRNAs were subjected to loss-of-function analysis in sunitinib-resistant RCC cells by RNAi (Figure S1I). Notably, interference of IncRNA RP11-375018.2-001 (Ensembl: ENST00000424980) suppressed sunitinib resistance compared with the remaining seven IncRNAs (Figures S1J and S1K) Therefore we focused on this uncharacterized IncRNA and named it IncARSR IncRNA Activated in RCC with Sunitinib Resistance). InCARSR IS located on chromosome 9 in humans and composed of four exons with a full length of 591 nt determined by RACE (rapid amplification of cDNA ends) assay (Figures 1C and S1L). The non-coding nature of IncARSR was confirmed by coding-potential analysis

就是上面这个编号的IncRNA。接着我们,登陆到NONCODE(http://www.noncode.org/)上去, 把这LncRNA序列调出来:

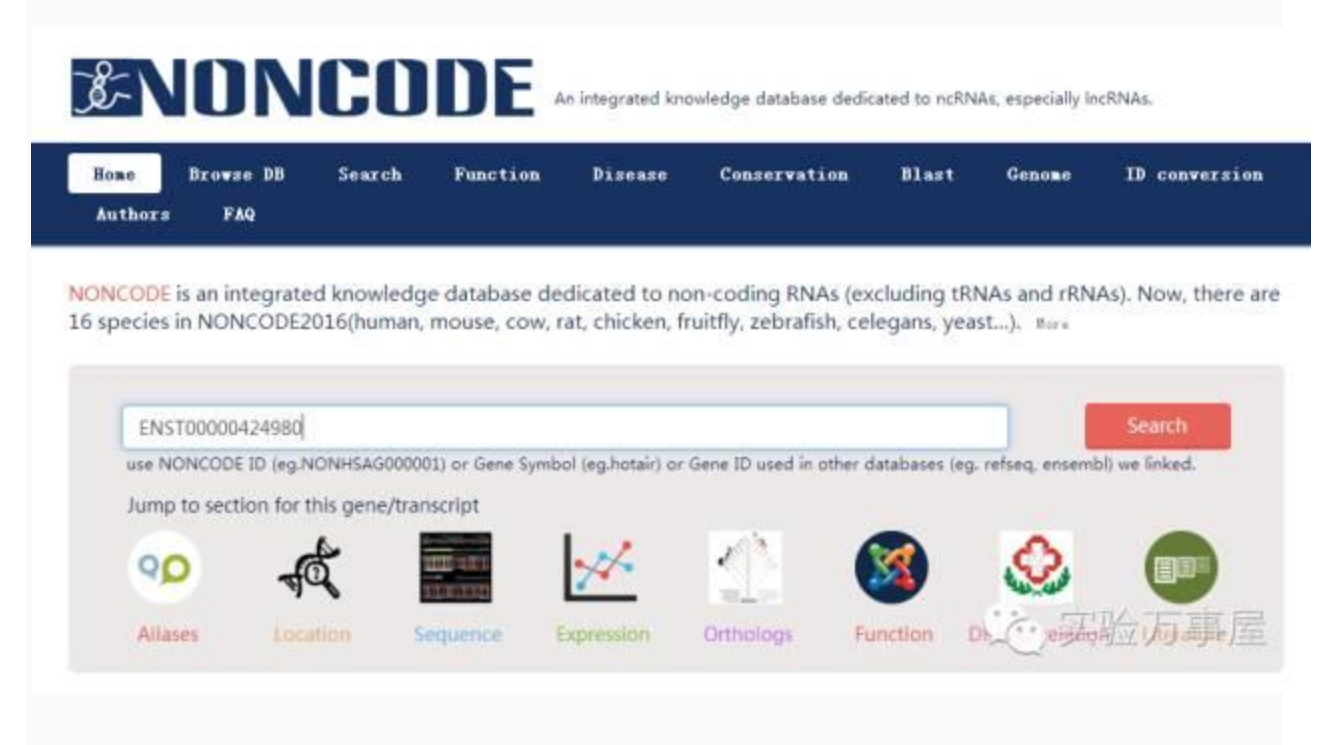

得到这个序列:

| NONCODE TRANSCRIPT ID     | NONNSAT132007.2               |  |
|---------------------------|-------------------------------|--|
| NONCODE Gene ID           | NONNSAG052636.2               |  |
| Chromosome                | chr9                          |  |
| Start Site                | 79505803                      |  |
| End Site                  | 79532342                      |  |
| Strand                    |                               |  |
| Exon Number               | 2                             |  |
| CNCI Score                | -0.0729105                    |  |
| Length                    | 328                           |  |
| Assembly                  | hg38                          |  |
| Other transcript Versions | NONHSAT132007.1 (old version) |  |

>NONHSAT132007

那接下来,验证这个RNA到底是不是IncRNA呢?首先我们要了解的,就是IncRNA是不能编码的,那 就没有足够的ORF,也就是开放式阅读框。那我们就登陆到PubMed的ORFfinder( http://www.ncbi.nlm.nih.gov/orffinder/)上去。

| S NCBI Resources 🕙 How To 🕑                                                                                                    | Sign in to NCB                                                                                                    |
|----------------------------------------------------------------------------------------------------|----------------------------------------------------------------------------------------------------|
| ORFfinder PubMed •                                                                                                    | Search                                                                                                    |
| NCBI will be testing https on public web servers from 8:00 to 9:00 AM EDT (13:00-14:00 UTC) on Thursday. September Please plan accordingly: <u>Read more.</u>                                                                                                    | 15. You may experience problems with NCBI web sites during that time                                                                                                    |
| Open Reading Frame Finder                                                                                                    | The strength of the local division in the strength of the strength of the stre |
| ORF finder searches for open reading frames (ORFs) in the DNA sequence you enter. The program returns the range of<br>each ORF, along with its protein translation. Use ORF finder to search newly sequenced DNA for potential protein<br>encoding segments, verify predicted protein using newly developed SMART BLAST or regular BLASTP. | TINDADADADA                                                                                                    |
| This web version of the ORF finder is limited to the subrange of the query sequence up to 50 kb long. Stand-alone version,<br>which doesn't have query sequence length limitation, is available for Linux x64.                                                                                                    | ORFfinder                                                                                                    |
| Examples (click to set values, then click Submit button)                                                                                                    | ALASTA CONTRACTOR AND AND AND AND AND AND AND AND AND AND                                                                                                    |
| NC_011504 Salmonella entenca plasmid pWES-1; genetic code: 11, 'ATG' and atemative initiation codons;<br>minimal ORF length: 300 m,     NM_000059; genetic code: 1; start codon: 'ATG only', minimal ORF length: 150 m.                                                                                                    | TATES TANDOGO DE LE CALENCE DE LE CALENCE DE |
| Enter Query Sequence                                                                                                    |                                                                                                    |
| Enter accession number, oi, or sequence in FASTA format:                                                                                                    |                                                                                                    |
| TCACCCASE FRCAARCOCASAGCASTCTATACCCCAACTCAACTGGCTGGTCCTCAATGCTGCCTGC                                                                                                    | 这,实验万事屋                                                                                                    |
|                                                                                                    |                                                                                                    |

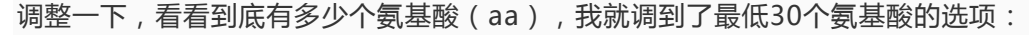

| <ul> <li>Choose Search Parameters</li> </ul>                                          |           |
|---------------------------------------------------------------------------------------|-----------|
| onoooo oouronn urumoton                                                               |           |
|                                                                                       |           |
| Minimal ORF length (nt): 30                                                           | •         |
| Genetic code: 1. Standar                                                              | •         |
| ORF start codon to use: 150                                                           |           |
| "ATC" only                                                                            |           |
| <ul> <li>Ard only</li> <li>Ard only</li> <li>"ATG" and alternative initiat</li> </ul> | on codons |
| Any sense codon                                                                       |           |
| Ignore nested ORFs: □                                                                 | (二) 买验力事屋 |

搜索获得的结果发现,没有一个ORF是超过200nt的,这就说明可能是非编码的RNA。接着,我们把 所有正义链(标识+的ORF)进行BLAST。

| 3 | 1: 1. | 328   | (328b | p) =  | Find:  |          |                   |       |    | - <   | 20    | 12     | 10      |       |        | +    | an i  |     |       |      |        |         |      |        |       | >   | Tools | • 5     | 0      | Tracks  | 21       |
|---|-------|-------|-------|-------|--------|----------|-------------------|-------|----|-------|-------|--------|---------|-------|--------|------|-------|-----|-------|------|--------|---------|------|--------|-------|-----|-------|---------|--------|---------|----------|
|   | 10    | 120   | 20    | 40    | 50     | 68       | <i>p</i> <b>a</b> | :  00 | 20 | pae   | 110   | 329    | 130     | 140   | ORI 3  | 100  | 170   | 100 | 190   | 280  | 250    | 1220    | 220  | 240    | 250   | 259 | 278   | 200     | 210    | 366     | 25.0     |
| Ŧ | nder  | 9.1   | 4.817 | 1129  |        |          |                   |       |    |       |       |        |         |       |        | 1011 | 00    | -   |       | -    |        |         |      |        | -     |     | -     |         |        | -       |          |
| 1 |       |       | - *   |       |        | -        |                   |       | -  | DRFG. | 008   | 0854:0 | 0RF3    | 2 006 |        |      | -     | -   |       | -    | -      |         |      | -      |       | -   |       |         | -      |         | -        |
|   |       |       |       | 0R    | P3 CD5 | 10.      |                   |       |    |       |       | -      |         | -     |        | -    |       | -   |       |      |        |         |      |        | 1     |     |       |         |        |         | -        |
|   | 18    | 28    | 28    | 40    | 50     | 68       | 70                | 100   | 10 | 100   | ille. | \$29   | 1138    | 140   | 1150   | 100  | 1.70  | 100 | 190   | 200  | 250    | 228     | 238  | 248    | 250   | 268 | 278   | 209     | 270    | 388     | 310      |
| _ |       |       |       |       |        |          |                   |       |    |       |       |        |         |       |        |      |       |     |       |      |        | 10.1.00 |      |        |       |     |       |         |        |         |          |
|   |       |       |       |       |        |          |                   |       |    |       |       |        |         |       |        |      |       |     |       |      |        |         |      |        |       |     | Add   | soc-fra | ime tr | anslati | on track |
|   | ORF   | 3 (59 | 88)   |       |        |          | 1                 | lark  |    |       |       | M      | lark su | beet  |        | Mark | ed 0  |     | Down  | load | marked | set.    | as F | ASTA   |       | •   |       |         |        |         |          |
| 2 | lel   | ORF3  |       |       |        | CONT. OF | 2                 |       |    |       |       | L      | abei    |       | Strane | ť.   | Frame |     | Start |      | Stop   |         | Leng | th (bp | ) aa) |     |       |         |        |         |          |
| 1 | QSID  | MSNF  | ROPAK | KVREQ | CNIKI  | MSFDE    | T.                |       |    |       |       |        | ORF3    |       | +      |      | 3     |     | 147   |      | >326   |         |      | 180    | 59    |     |       |         |        |         |          |
| ľ |       |       |       |       |        |          |                   |       |    |       |       | 1      | DRF2    |       | +      |      | 2     |     | 161   |      | 319    |         |      | 159    | 52    |     |       |         |        |         |          |
|   |       |       |       |       |        |          |                   |       |    |       |       | 3      | DRF1    |       | +      |      | 1     |     | 58    |      | 189    |         |      | 132    | 43    | _   |       |         |        |         |          |
|   |       |       |       |       |        |          |                   |       |    |       |       | 4      | ORF4    |       | 24     |      | 1     |     | 115   |      | >2     |         |      | 114    | 37    |     |       |         |        |         |          |
|   |       |       |       |       |        |          |                   |       |    |       |       | 4      | ORF6    |       | 3.5    |      | 3     |     | 95    |      | >3     |         |      | 93     | 30    |     |       |         |        |         |          |
|   |       |       |       |       |        |          |                   |       |    |       |       | (      | ORF5    |       | 105    |      | 2     |     | 141   |      | 88     |         |      | 54     | 17    |     |       |         |        |         |          |
|   | _     |       |       |       |        |          | _                 |       |    |       |       |        |         |       |        |      |       |     |       |      |        |         |      |        |       |     |       |         |        |         |          |
| ٢ | 5     | marti | BLAST | ORF   | 3      |          |                   |       |    |       |       |        |         |       |        |      |       |     |       |      |        |         |      |        |       |     |       |         |        |         |          |
| I | B     | LAST  | ORF:  | E     | LAST   | mærke    | id set            |       |    |       |       |        |         |       |        |      |       |     |       |      |        |         |      |        |       |     |       | 1.72    |        |         |          |
| ~ | -     |       |       |       |        |          | _                 | -     |    |       |       |        |         |       |        |      |       |     |       |      |        |         |      |        | 16    | . 3 | 511   |         | Fi     |         | 屋        |

BLAST结果发现这些短肽都没有同源性的蛋白质,这就更进一步说明了,这RNA可能不表达蛋白。

| BLAST®»b                      | lastp suite » RID-XH92                   | 2P2E014               |                   |                              | Home                       | Recent Results     | Saved Str         |
|-------------------------------|------------------------------------------|-----------------------|-------------------|------------------------------|----------------------------|--------------------|-------------------|
|                               |                                          |                       |                   |                              | BLAST Results              |                    |                   |
| Edit and Resubmit             | Save Search Strategies                   | ▶ Formatting options  | ▶ <u>Download</u> |                              |                            | You Tube How to re | ad this page      |
| Icl ORF3_1:146:3              | 325 unnamed proteir                      | n product, partial (6 | 60 letters)       |                              |                            |                    |                   |
| RID                           | XH922P2E014 (Expires                     | on 09-15 09:13 am)    |                   |                              |                            |                    |                   |
| Query 1D<br>Description       | Id Query_148418<br>Id ORF3_1:146:325 unr | named protein product | , partial         | Database Name<br>Description | swissprot<br>Non-redundant | UniProtK8/SwissPro | t sequences       |
| Molecule type<br>Query Length | amino acid<br>60                         |                       |                   | Program                      | BLASTP 2.5.0+              | Citation           | 53                |
| No significant                | similarity found. For rea                | sons why, click here  |                   |                              |                            |                    | an lane a state a |
| Other reports: 1              | Search Summary                           |                       |                   |                              | 20                         | <u>;</u> 买验力       | 爭屋                |
|                               |                                          |                       |                   |                              |                            |                    |                   |

接着我们来看CSF,CSF到底是啥?CSF其实就是密码子的突变率。理论上编码区的密码子相对来说是 保守的,也就是在物种中或者物种间是不容易产生突变,而非编码的就有点乱来了。我找到了这篇文献 :

12 Drosophila Genomes/Letter=

## Revisiting the protein-coding gene catalog of *Drosophila melanogaster* using 12 fly genomes

Michael F. Lin,<sup>1</sup> Joseph W. Carlson,<sup>2</sup> Madeline A. Crosby,<sup>3</sup> Beverley B. Matthews,<sup>3</sup>

这是一篇在果蝇中用CSF来验证非编码与编码RNA间CSF差异的文献。其中显示,非编码的RNA突变率更高。

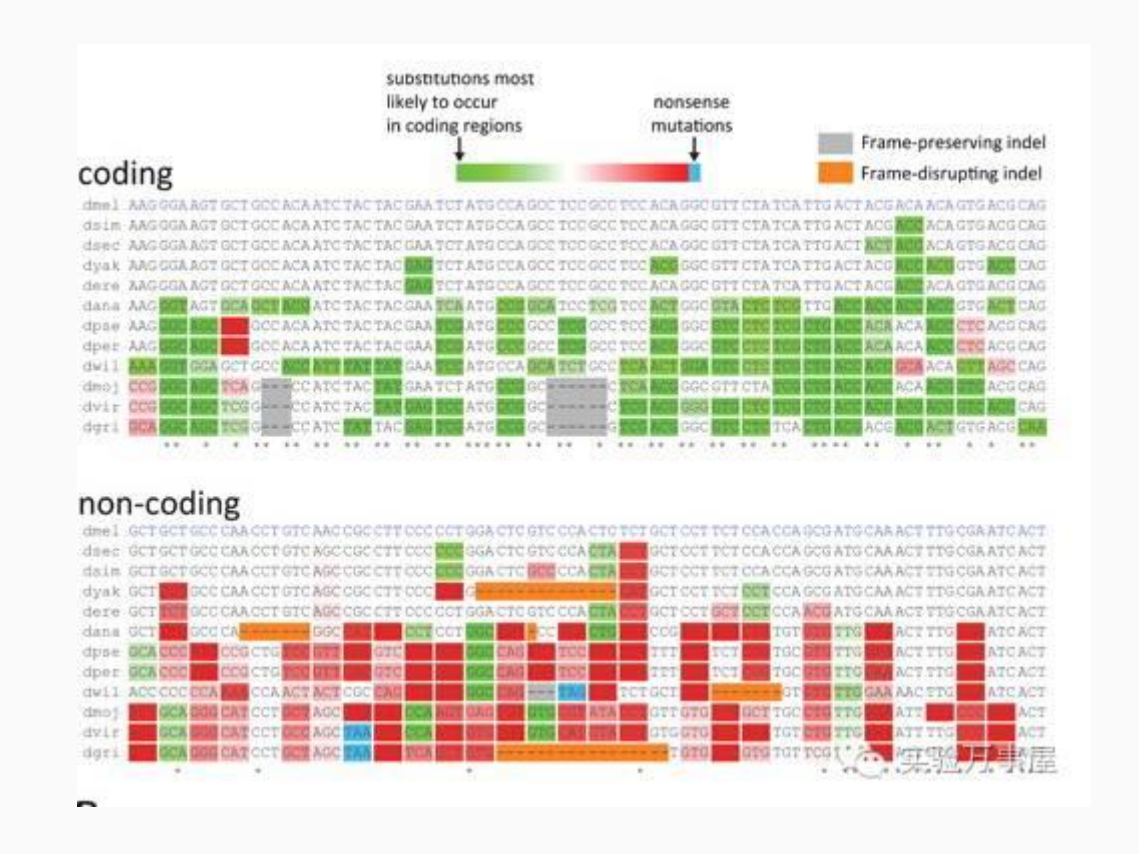

这篇文献用的是两个指标,一个是CSF(密码子替换频率,Y轴),另一个是RFC(阅读框保守性,X轴 ),见下图:

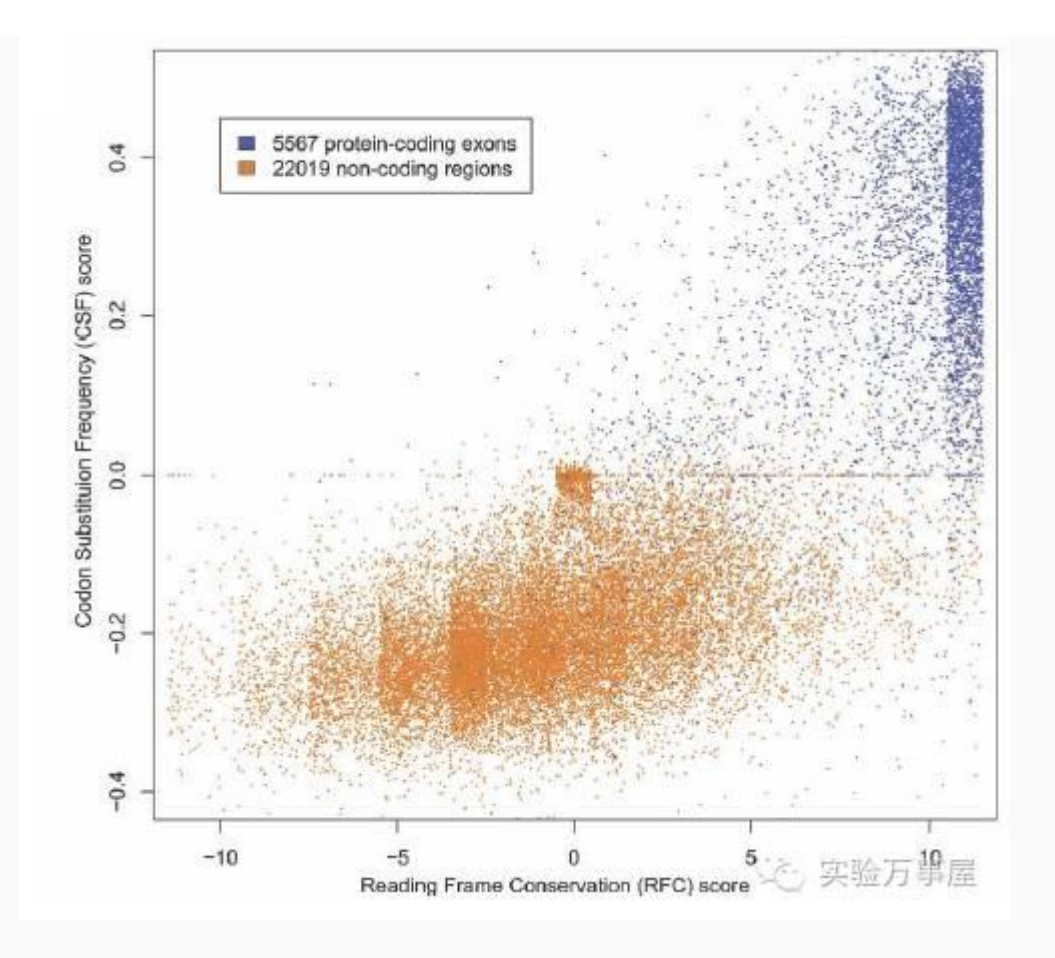

可以看到ncRNA的CSF值都小于0。由于序列保守性的问题,所以在这个CSF值的基础上,Michael又 延伸出了一个新的,引入进化模型的值PhyloCSF。现在用于验证IncRNA的大多数是PhyloCSF值,详 见下面这篇文献哈:

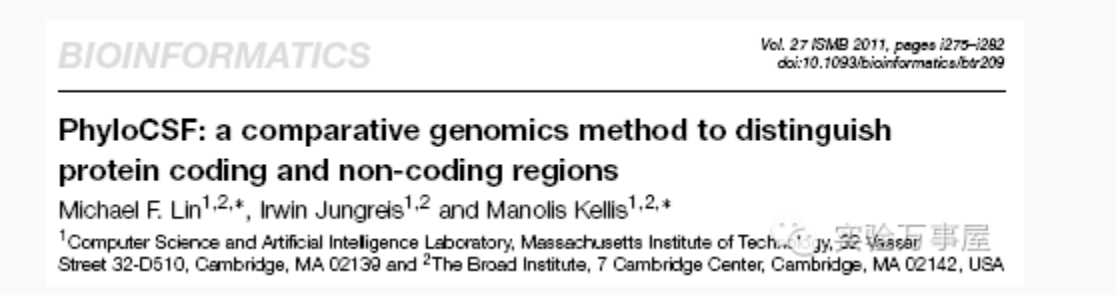

那问题来了,我们要怎么分析序列的PhyloCSF值呢?首先,要登录到强大到不要不要的UCSC上,随 便进一个序列,我选了一个LncRNA——HOTAIR。然后点击"Track hubs"按钮。

| Elephant Chicken<br>X,tropicalia          |                               |                                         |                                          |                                               | 1                           |                                    |                                  |                         |            | -         |         |
|-------------------------------------------|-------------------------------|-----------------------------------------|------------------------------------------|-----------------------------------------------|-----------------------------|------------------------------------|----------------------------------|-------------------------|------------|-----------|---------|
| LMpreu<br>Comon SHPS(147)<br>RopeatHistor |                               | 1 (                                     | Simple Nucleo                            | t ide Polysorphiasa<br>    <br>Repeating Elev | (ab5hi 147)<br>ents by Repe | Found in se \$7<br>  <br>athlacker | t of Sampley                     | 1.1                     |            |           | 1       |
| c 2.0 >                                   | Click o<br>track o<br>positio | on a feature for o<br>options. Drag sid | letails. Click or d<br>de bars or labels | rag in the base<br>up or down to re           | position tra<br>order traci | ick to zoom<br>ks. Drag trac       | in. Click sid<br>cks left or rig | e bars fo<br>ght to nev | r<br>V (   | m<br>< 20 | ove end |
| track search                              | h default                     | tracks default or                       | rder hide all ad                         | id custom tracks                              | track hubs                  | configure                          | multi-region                     | reverse                 | resize     | refresh   |         |
| co                                        | llapse all                    | Use drop-<br>Tracks with lo             | down controls be<br>ots of items will a  | elow and press<br>utomatically be o           | erresmo a<br>displayed i    | nter tracks d                      | isplayed.<br>pact modes          | 1                       | expand all | 1         |         |
| -                                         |                               | Ro                                      | admap Epigen                             | omics Release                                 | III at Wasi                 | h U VizHub                         |                                  |                         | refresh    | 1         |         |
| Sur                                       |                               | Methylation<br>Summary<br>hide          | BI Histon<br>hide •                      | e <u>UCSD</u><br>hide                         | Histone                     | UCSF<br>hide                       | Histone                          | DNA M                   | ethylation | 5<br>写事)  | 1       |
| hid                                       | e *                           | hide •                                  |                                          |                                               |                             |                                    |                                  |                         |            |           |         |

#### 进去之后,选择"My Hubs"。

#### Track Data Hubs

Track data hubs are collections of external tracks that can be imported into the UCSC Genome Browser. Hub tracks show up under the hub's well as on the configure page. For more information, see the <u>User's Guide</u> To import a public hub click its "Connect" button below.

NOTE: Because Track Hubs are created and maintained by external sources, UCSC is not responsible for their content.

| Public Hubs<br>Enter search to | erms to find in public                                                 | track hub description pages:                                                                             |                          |
|--------------------------------|------------------------------------------------------------------------|----------------------------------------------------------------------------------------------------|--------------------------|
|                                |                                                                        | Sea                                                                                                    | rch Public Hubs          |
| Clicking Conne                 | ect redirects to the ga                                                | teway page of the selected hub's de                                                                      | fault assembly.          |
| Display                        | Hub Name                                                               | Description                                                                                              | Assemblies               |
| Connect                        | Roadmap Epigenomics<br>Data Complete<br>Collection at Wash U<br>VizHub | Roadmap Epigenomics Human Epigenom<br>Data Complete Collection, VizHub at Was<br>University in St. Louis | e Atlas<br>shington hg19 |
| Connect                        | Cancer genome polyA<br>site & usage                                    | An in-depth map of polyadenylation sites<br>cancer (matched-pair tissues and cell line                   | : in hg19<br>:s)         |
| Connect                        | ENCODE Analysis Hub                                                    | ENCODE Integrative Analysis Data Hub                                                                     | hg19                     |
| Connect                        | miRcode microRNA<br>sites                                              | Predicted microRNA target sites in GENC<br>transcripts                                                   | obe hg字,实验万事居            |
| Connect                        | Translation Initiation<br>Sites (TIS)                                  | Translation Initiation Sites (TIS) track                                                                 | hg19                     |

在里面添加这个网址,我知道你们懒,所以不能惯着你们:

| 文件(F) 编辑(F) 格式(O) 音看(V) 帮助(H)                                            |  |
|--------------------------------------------------------------------------|--|
|                                                                          |  |
| https://data.broadinstitute.org/compbio1/PhyloCSFtracks/t_ackHub/hub.txt |  |

接着点击确认(上面看不清就看下面):

| Â | Genomes | Genome Browser | Tools | Mirrors | Downloads | My Data | Help | About U |
|---|---------|----------------|-------|---------|-----------|---------|------|---------|
|---|---------|----------------|-------|---------|-----------|---------|------|---------|

Track Data Hubs

Track data hubs are collections of external tracks that can be imported into the UCSC Genome Browser. Hub tracks as on the configure page. For more information, see the User's Guide. To import a public hub click its "Connect" butt

#### NOTE: Because Track Hubs are created and maintained by external sources, UCSC is not responsible fo

| URI: lata.br | compbio1/PhyloCSFtracks/trackHub/hub.txt Add Hub              |                                                                                                    |  |  |  |  |  |
|--------------|---------------------------------------------------------------|----------------------------------------------------------------------------------------------------|--|--|--|--|--|
| Display      | Hub Name                                                      | Description                                                                                                    |  |  |  |  |  |
| Disconnect   | j.                                                            | ERROR: Duplicate genome mm10 in stanza ending line 11 of<br>https://www.encodeproject.org/batch_hub/searchTerm=H3K4me3+live<br>Debug Help Retry Hub |  |  |  |  |  |
| Disconnect   | Roadmap<br>Epigenomics<br>Release III at<br>Wash U VizHub     | Roadmap Epigenomics Human Epigenome Atlas Release III, VizHub at V<br>Louis                                                                         |  |  |  |  |  |
| Disconnect   | Hub<br>(ENCSR442ZOI) ENCODE Data Coordination Center Data Hub |                                                                                                    |  |  |  |  |  |

#### 然后会弹出UCSC的封面,输入HOTAIR后进入:

| SANTA CRUZ FUCSC Genom               | e Browser Gateway                                                                                                    |
|--------------------------------------|----------------------------------------------------------------------------------------------------|
| Genomes Genome Browser Tools Mirrors | Downloads My Data Help About Us                                                                                                    |
| Browse/Select Species                | Find Position                                                                                                    |
| POPULAR SPECIES                      | Human Assembly<br>Feb. 2009 (GRCh37/hg19)  Position/Search Term Enter position, gene symbol or search terms Go to the Genome Browser                                                                                                    |
| REPRESENTED SPECIES                  | Human Genome Browser - hg19 assembly The February 2009 human reference sequence (GRCh37) was produced by the Genome Reference Consortium. For more information about this assembly, see GRCh37 in the NCBI Assembly database Sample position queries A genome position can be specified by the accession number of a sequenced genomic clone, an mRNA. EST or STS marker, a chromosomal coordinate range, or keywords from the GenBank description of an mRNA. The following list shows examples of valid position queries for the human genome. See the Use Guide for more information. Request: Genome Browser Response: 文公实验万事屋 chr2 |

结果会直接显示HOTAIR的PhyloCSF值,可以明显地看到,在HOTAIR的外显子上所有的值都是小于0 的,也就是没有保守型。

|                      | che12.54 355 002 54 355 740 12 549 bp                                                                                                    |              |               |      |                    |                                                  |                     |                       | Las.7               |             |           |
|----------------------|----------------------------------------------------------------------------------------------------|--------------|---------------|------|--------------------|--------------------------------------------------|---------------------|-----------------------|---------------------|-------------|-----------|
|                      | Pre-re-ra-hord/age-ra-hord/sage-ra-hord/sage internet/ Base humon or pre-ra-hord/sage-ra-hord/sage |              |               |      |                    |                                                  |                     |                       |                     |             |           |
|                      | GW18 (015.12)                                                                                                    | - 11AD       | INTERS COOKS  |      | 12012              | E1581 418 23                                     |                     | an <b>6</b> 396 - 155 |                     | 1000001 000 |           |
| 30516<br>09121<br>13 | 94, 287, 888                                                                                                    | 114,200,000) | 84, 398, eee) | 5 x0 | 84, 384, 844)      | 64, 362, 688) 64, 363<br>described Phylocae 3178 |                     | 1+.388, see           | 9<br>114,1118,1899) | 84.38T 684  | 2+.282,00 |
| - in :               |                                                                                                    |              |               |      |                    | Seatting Profiling Dive                          | - 2 Hour (          |                       |                     |             |           |
| na 0.                |                                                                                                    |              |               |      |                    | Saluties Phylodian Bhra                          |                     |                       |                     |             |           |
| ·++                  |                                                                                                    |              |               | -    |                    | Insetting PhyloCD <sup>®</sup> Birs              | red - Prime S       |                       |                     |             |           |
| 4<br>-14:            |                                                                                                    |              |               |      |                    | Section ProtoSf Core                             | 00- Franc 2         |                       |                     |             |           |
| -18                  |                                                                                                    |              | Tintetan      |      | UCSC General Offer | ten. Genberk, CCDS, Arten.                       | THE & COMPARATIVE ( | Hermone I cars        | (6)                 | 贝蚧          | 万事[       |

那我们把那篇Cell中的IncRNA的序列位置输入进去,然后……

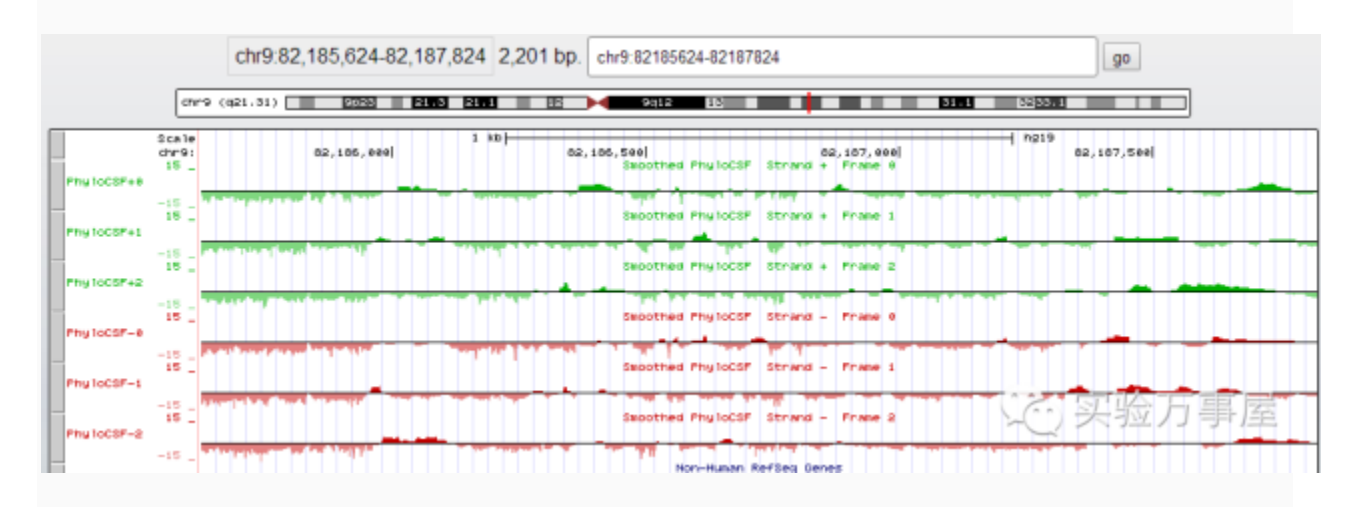

可以看到,也没什么保守性。以此我们可以初步判断,这个RNA极有可能不能编码蛋白质,也就是 IncRNA。

#### …华丽丽的分割线…

**李莫愁博士:**我估计好多人不会来看这个帖子呢,因为太长了,但这是一个LncRNA确认的基本步骤。 最实际的,就比如通过二代测序后获得有差异的,可能不能编码蛋白的RNA,那要用什么来验证呢? 这篇Cell告诉我们要用ORF和CSF来验证是否是LncRNA。

其实验证ORF之前,其实还有一个问题大家可能也不会去注意,那就是Kozak序列,Kozak序列是核糖体结合位点,没有这个,其实再怎么样的阅读框也没办法翻译成蛋白。然而有一些LncRNA是具有翻译短肽功能的,还有一些假基因,这就很难用这样的方法来确认了